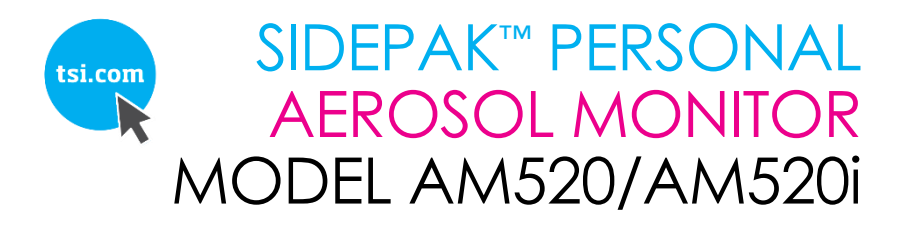

USER GUIDE

P/N 6009829 REV. E JANUARY 2019

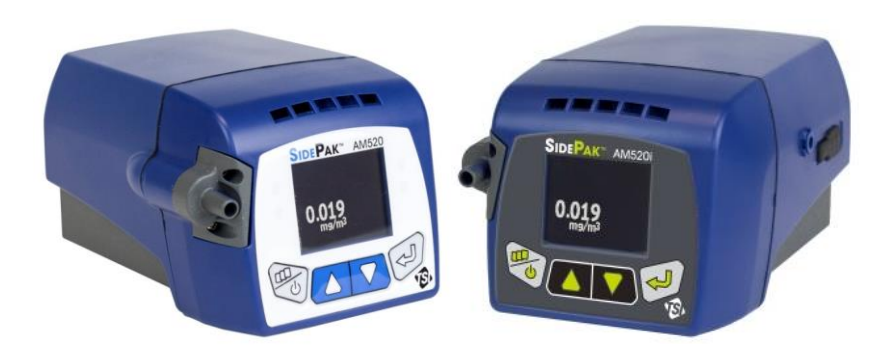

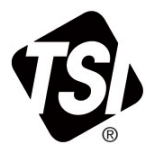

# START SEEING THE BENEFITS OF REGISTERING TODAY!

Thank you for your TSI instrument purchase. Occasionally, TSI releases information on software updates, product enhancements and new products. By registering your instrument, TSI will be able to send this important information to you.

#### http://register.tsi.com

As part of the registration process, you will be asked for your comments on TSI products and services. TSI's customer feedback program gives customers like you a way to tell us how we are doing.

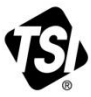

UNDERSTANDING, ACCELERATED

TSI Incorporated - Visit our website www.tsi.com for more information.

| USA     | Tel: +18 |
|---------|----------|
| UK      | Tel: +44 |
| France  | Tel: +33 |
| Germany | Tel: +49 |
|         |          |

800 874 2811 149 4 459200 141192199 241 523030

India Tel: +91 80 67877200 China Singapore Tel: +65 6595 6388

Tel: +86 10 8219 7688

Printed in U.S.A.

©2015 TSI Incorporated

#### Copyright ©

TSI Incorporated / 6009829 / Revision E / 2016-2019 / All rights reserved.

#### Address

TSI Incorporated / 500 Cardigan Road / Shoreview, MN 55126 / USA

#### Fax No.

(651) 490-3824

#### Limitation of Warranty and Liability (effective February 2015)

Seller warrants the goods, excluding software, sold hereunder, under normal use and service as described in the operator's manual, to be free from defects in workmanship and material for **24 months**, or if less, the length of time specified in the operator's manual, from the date of shipment to the customer. This warranty period is inclusive of any statutory warranty. **This limited warranty is subject to the following exclusions and exceptions**:

- Hot-wire or hot-film sensors used with research anemometers, and certain other components when indicated in specifications, are warranted for 90 days from the date of shipment;
- b. SidePak AM520/AM520i internal pump and battery are warranted for one (1) year from the date of manufacture.
- Parts repaired or replaced as a result of repair services are warranted to be free from defects in workmanship and material, under normal use, for 90 days from the date of shipment;
- Seller does not provide any warranty on finished goods manufactured by others or on any fuses, batteries or other consumable materials. Only the original manufacturer's warranty applies;
- This warranty does not cover calibration requirements, and seller warrants only that the instrument or product is properly calibrated at the time of its manufacture. Instruments returned for calibration are not covered by this warranty;
- f. This warranty is VOID if the instrument is opened by anyone other than a factory authorized service center with the one exception where requirements set forth in the manual allow an operator to replace consumables or perform recommended cleaning;
- g. This warranty is VOID if the product has been misused, neglected, subjected to accidental or intentional damage, or is not properly installed, maintained, or cleaned according to the requirements of the manual. Unless specifically authorized in a separate writing by Seller, Seller makes no warranty with respect to, and shall have no liability in connection with, goods which are incorporated into other products or equipment, or which are modified by any person other than Seller.

The foregoing is IN LIEU OF all other warranties and is subject to the LIMITATIONS stated herein. NO OTHER EXPRESS OR IMPLIED WARRANTY OF FITNESS FOR PARTICULAR PURPOSE OR MERCHANTABILITY IS MADE. WITH RESPECT TO SELLER'S BREACH OF THE IMPLIED WARRANTY AGAINST INFRINGEMENT, SAID WARRANTY IS LIMITED TO CLAIMS OF DIRECT INFRINGEMENT AND EXCLUDES CLAIMS OF CONTRIBUTORY OR INDUCED INFRINGEMENTS. BUYER'S EXCLUSIVE REMEDY SHALL BE THE RETURN OF THE PURCHASE PRICE DISCOUNTED FOR REASONABLE WEAR AND TEAR OR AT SELLER'S OPTION REPLACEMENT OF THE GOODS WITH NON-INFRINGING GOODS.

TO THE EXTENT PERMITTED BY LAW, THE EXCLUSIVE REMEDY OF THE USER OR BUYER, AND THE LIMIT OF SELLER'S LIABILITY FOR ANY AND ALL LOSSES, INJURIES, OR DAMAGES CONCERNING THE GOODS (INCLUDING CLAIMS BASED ON CONTRACT, NEGLIGENCE, TORT, STRICT LIABILITY OR OTHERWISE) SHALL BE THE RETURN OF GOODS TO SELLER AND THE REFUND OF THE PURCHASE PRICE, OR, AT THE OPTION OF SELLER, THE REPAIR OR REPLACEMENT OF THE GOODS. IN THE CASE OF SOFTWARE, SELLER WILL REPAIR OR REPLACE DEFECTIVE SOFTWARE OR IF UNABLE TO DO SO, WILL REFUND THE PURCHASE PRICE OF THE SOFTWARE. IN NO EVENT SHALL SELLER BE LIABLE FOR LOST PROFITS, BUSINESS INTERRUPTION, OR ANY SPECIAL, INDIRECT, CONSEQUENTIAL OR INCIDENTAL DAMAGES. SELLER SHALL NOT BE RESPONSIBLE FOR INSTALLATION, DISMANTLING OR REINSTALLATION COSTS OR CHARGES. No Action, regardless of form, may be brought against Seller more than 12 months after a cause of action has accrued. The goods returned under warranty to Seller's factory shall be at Buyer's risk of loss, and will be returned, if at all, at Seller's risk of loss.

Buyer and all users are deemed to have accepted this LIMITATION OF WARRANTY AND LIABILITY, which contains the complete and exclusive limited warranty of Seller. This LIMITATION OF WARRANTY AND LIABILITY may not be amended, modified or its terms waived, except by writing signed by an Officer of Seller.

#### Service Policy

Knowing that inoperative or defective instruments are as detrimental to TSI as they are to our customers, our service policy is designed to give prompt attention to any problems. If any malfunction is discovered, please contact your nearest sales office or representative, or call TSI's Customer Service department at (800) 680-1220 (USA) or (001 651) 490-2860 (International).

#### Trademarks

TSI and TSI logo are registered trademarks of TSI Incorporated.

SidePak and TrakPro are trademarks of TSI Incorporated.

Windows is a registered trademark of Microsoft Corporation.

Tygon is a registered trademark of Saint-Gobain Performance Plastics Corporation

# CONTENTS

| SAFETY INFORMATION                                           | VII        |
|--------------------------------------------------------------|------------|
| Intrinsic Safety Rating Information (AM520i only)            | ix         |
| Instructions Specific to Hazardous Area Installations        | xi         |
| Additional information                                       | xii        |
| Intended Use—AM520i                                          | xii        |
| Intended Use—AM520                                           | xiii       |
| CHAPTER 1 UNPACKING AND PARTS IDENTIFICATION                 | 1          |
| CHAPTER 2 SETTING UP                                         | 7          |
| Supplying Power to the SidePak Aerosol Monitor               |            |
| Installing and Charging the Lithium Ion Rechargeable Battery | Pack7      |
| Installing the Lithium Ion Battery Pack                      |            |
| Removing the Lithium Ion Battery Pack                        | 9          |
| Smart Battery Management System™ technology                  | 9          |
| Storing the Battery Pack between Uses                        |            |
| Using the AC Adapter (power supply)                          |            |
| Battery LED                                                  |            |
| Battery Icon on Display                                      |            |
| Displayed Battery Life                                       |            |
| Installing TrakPro™ Data Analysis Software                   |            |
|                                                              | 10         |
|                                                              | <b>I 3</b> |
| Identifying SideDak AM520/AM520i Eastures                    | داای<br>12 |
| USP Dort                                                     | داای<br>12 |
| USB POIL                                                     | 13<br>14   |
| Power Port                                                   | 14         |
| Exhaust Port                                                 | 14         |
| Intel                                                        |            |
| Ballery Screws                                               | 10<br>16   |
| Main Manu                                                    | 10         |
| Nalli Meriu                                                  | / ۱۱<br>۱۹ |
| Power Down                                                   | 10         |
| Furen Mode                                                   | 10         |
| Doto Logging                                                 | 10         |
| Dala Loyging<br>Dun Mada                                     | 19<br>21   |
| Rull Mode                                                    |            |
| Manual Mada                                                  |            |
| Program Mode                                                 |            |
| Filoyialli Nilue                                             | ∠⊺<br>າາ   |
| Setting the Log Interval                                     | 22         |
| Setting the Log Interval                                     | ∠3<br>24   |
| Setting the Time and Date and Date Format                    | 24<br>26   |
| Setting the Time and Date and Date Format                    | ∠0         |

| Battery Units                                              | 27         |
|------------------------------------------------------------|------------|
| Screen Save Delay                                          | 27         |
| Language                                                   | 28         |
| Information                                                | 28         |
| Calibration                                                | 28         |
| Zeroing the Instrument (Zero Cal)                          | 30         |
| Flow Cal                                                   | 31         |
| User Cal                                                   | 32         |
| Data                                                       | 33         |
| Statistics                                                 | 33         |
| Clear Memory                                               | 33         |
| Alarms                                                     | 34         |
| Post-Sampling Data Reporting and Graphing                  | 36         |
| CHAPTER 4 MAINTENANCE                                      | 37         |
| Returning the Instrument to TSI for Service                | 37         |
| General Cleaning                                           | 37         |
| Using and Maintaining Built-in Impactors                   | 38         |
| Using and Maintaining the Respirable Cyclone               | 42         |
| Cleaning the Cyclone                                       | 43         |
| Using and Maintaining the Diesel Particulate Matter DPM    |            |
| Cyclone                                                    | 44         |
| Cleaning the Diesel Particulate Matter DPM Cyclone         | 46         |
| Calibrating of Measuring DPM                               | 47         |
| AM520/AM520i Field Service Kit – sold separately           | 48         |
| CHAPTER 5 TROUBLESHOOTING                                  | 49         |
| Troubleshooting Table                                      | 50         |
| Technical Contacts                                         | 54         |
| International Contacts                                     | 55         |
| Service                                                    | 55         |
| Technical Support                                          | 55         |
| Returning for Service                                      | 57         |
| APPENDIX A SPECIFICATIONS                                  | 59         |
| APPENDIX B CLISTOM CALIBRATIONS                            | 63         |
| Developing a Photometric Calibration Factor for a Specific | 00         |
| Aerosol                                                    | 64         |
| Photometric Calibration Factor Procedure                   | 64         |
|                                                            |            |
| APPENDIX C CONVERTING STORED DATA TO                       | <b>~</b> - |
| CALIBRATED DATA                                            | 67         |
| APPENDIX D CSA CERTIFICATE OF COMPLIANCE                   | 69         |

# **Safety Information**

When operated according to the manufacturer's instructions, this device is a Class I laser product as defined by U.S. Department of Health and Human Services standards under the Radiation Control for Health and Safety Act of 1968.

A certification and identification label similar to the one shown below is affixed to each instrument.

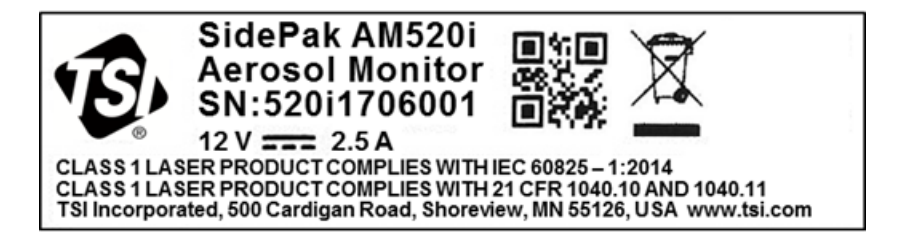

There are no user-serviceable parts inside this instrument. Performing services other than those described in this manual may result in exposure to harmful (visible) laser radiation. A warning label like the one shown below is affixed to the internal laser device.

> DANGER: VISIBLE LASER RADIATION WHEN OPEN. AVOID DIRECT EXPOSURE TO BEAM WARNING: NO USER SERVICEABLE PARTS INSIDE. REFER SERVICING TO QUALIFIED PERSONNEL.

Consult manual in all cases where the symbol *(*) is marked to find out the nature of the potential HAZARD(S) and any actions which must be taken to avoid them.

| WARNINGS                                                                                                    |
|----------------------------------------------------------------------------------------------------|
| • EXPLOSION HAZARD/ DANGER – DO NOT<br>OPERATE THIS EQUIPMENT UNTIL YOU<br>READ AND UNDERSTAND THE MANUAL FOR<br>ALL WARNINGS AND INSTALLATION<br>INSTRUCTIONS |

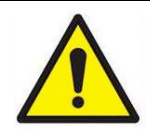

# WARNINGS

- INTRINSICALLY SAFE (AM520i only)
- THE EFFECT OF THE INTERNAL LASER ON GAS MIXTURES HAS NOT BEEN EVALUATED BY CSA
- EXPLOSION HAZARD SUBSTITUTION OF COMPONENTS MAY IMPAIR INTRINSIC SAFETY

# WARNINGS

- FOR USE WITH BATTERY PACK PART NUMBER 803322 (AM520i) ONLY
- FOR USE WITH BATTERY PACK PART NUMBERS 803300 or 803322 (AM520) ONLY
- CHANGE AND/OR RECHARGE BATTERIES IN A NON-HAZARDOUS LOCATION ONLY
- BATTERIES TO BE CHARGED WITH POWER
  SUPPLY 803302 ONLY
- TO PREVENT IGNITION OF A HAZARDOUS ATMOSPHERE, BATTERIES MUST ONLY BE CHANGED IN AN AREA KNOWN TO BE NON-HAZARDOUS

#### WARNINGS

 PRIOR TO ENTERING A HAZARDOUS LOCATION, SEAL THE USB PORT WITH THE ATTACHED USB DUST PLUG
 TO PREVENT IGNITION OF FLAMMABLE OR COMBUSTIBLE ATMOSPHERES, READ, UNDERSTAND AND ADHERE TO THE MAINTENANCE PROCEDURES CONTAINED IN THIS MANUAL
 SUBSTITUTION OF COMPONENTS MAY

IMPAIR INTRINSIC SAFETY

The A label on the intrinsic safety rating label directs you to read all the warnings in the manual.

#### Intrinsic Safety Rating Information (AM520i only) CSA

#### CLASS 2258-03 PROCESS CONTROL EQUIPMENT -

Intrinsically Safe and Non-Incendive Systems - For Hazardous Locations – Certified to Canadian Standards

Class I, Division I, Groups A, B, C, D, Class II, Division I, Groups E, F, G, Class III; T4; Ex ia IIC T4 Ga Rated: 12Vdc SELV, 2.5A Ta = 0 °C to +50 °C

#### CLASS 2258-83 PROCESS CONTROL EQUIPMENT -

Intrinsically Safe and Non-Incendive Systems - For Hazardous Locations – Certified to US Standards

Class I, Division 1, Groups A, B, C, D; T4 Class I Zone 0 AEx ia IIC T4 Ga Rated: 12Vdc SELV, 2.5A Ta = 0 °C to +50 °C

#### **IECEx & ATEX**

IECEx SIR 18.0043X Sira 18ATEX2150X I M1 II 1G Ex ia IIC T4 Ga Ex ia I Ma Rated: 12Vdc SELV Ta = 0°C to +50°C

#### WARNING

Any damage to the base unit that results in a cracked or broken case should be immediately returned to TSI for repair as it may affect safety rating compliance of the equipment. A damaged case could allow for the ingress of dust, dirt or other material and moisture into the unit and diminish the safety of the device.

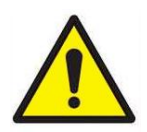

# WARNING

- **DO NOT** attempt to disassemble or service the battery pack.
- **DO NOT** short-circuit the battery pack.
- **DO NOT** incinerate or destroy the battery pack.
- **DO NOT** attempt to charge the battery packs using anything except a TSI approved power supply. Doing so may cause permanent damage to the pack.

Failure to comply with any of these warnings can cause burns, blindness, severe injury or death. TSI will not service any pack which has been damaged due to user neglect.

Keep away from children. **DO NOT** dispose of battery pack in fire. Always dispose of your pack in compliance with regional requirements.

Used in a manner not specified by TSI, the protection provided by the AM520/AM520i may be impaired.

The safety of any system incorporating an AM520i/AM520 is the responsibility of the assembler of the system.

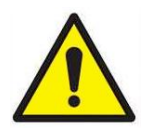

# WARNING

- **DO NOT** ATTEMPT TO CONNECT THE USB INTERFACE IN A HAZARDOUS AREA
- DO NOT OPEN WHEN AN EXPLOSIVE ATMOSPHERE IS PRESENT
- EXPLOSION HAZARD SUBSTITUTION OF COMPONENTS MAY IMPAIR INTRINSIC SAFETY
- **POTENTIAL ELECTROSTATIC CHARGING HAZARD** – SEE INSTRUCTIONS IN THE MANUAL.
- THE EFFECT OF THE INTERNAL LASER ON GAS/PARTICLE MIXTURES HAS NOT BEEN EVALUATED

# WARNING

The safety of any system incorporating an AM520i/AM520 is the responsibility of the assembler of the system.

# Instructions Specific to Hazardous Area Installations

[in accordance with IEC 60079-0:2011 clause 30 (AM520i only)]

The following instructions relevant to safe use in a hazardous area apply to equipment covered by certificate numbers IECEx SIR 18.0043X and Sira 18ATEX2150X.

1. The certification marking is as follows:

| Ex ia IIC T4 Ga                                      | (Protection method markings)        |
|------------------------------------------------------|-------------------------------------|
| 0°C to +50°C                                         | (Ambient Temperature Range)         |
| AM520i                                               | (Model Number)                      |
| TSI Incorporated                                     | (Manufacturer's Name)               |
| 500 Cardigan Rd,<br>Shoreview, MN<br>55126-3996, USA | (Manufacturer's Address)            |
| 520iYYWWNNN                                          | (S/N with Year/Week of Manufacture) |

- The equipment may be used in Zones 0, 1 & 2 with flammable gases and vapors with apparatus groups IIA, IIB & IIC and with temperature classes T1, T2, T3, T4.
- 3. The equipment may be used in mines susceptible to firedamp with apparatus group I.
- 4. The maximum surface temperature of the AM520i is 143.8°C
- The equipment is only certified for use in ambient temperatures in the range 0°C to +50°C and should not be used outside this range.
- 6. Installation shall be carried out in accordance with the applicable code of practice by suitably-trained personnel.
- 7. With regard to explosion safety, there are no special checking or maintenance conditions other than a periodic check.
- 8. With regard to explosion safety, it is not necessary to check for correct operation.
- The equipment contains no user-replaceable parts and is not intended to be repaired by the user. Repair of the equipment shall only be carried out by the manufacturer, or approved and

qualified agents, in accordance with the applicable code of practice unless otherwise prohibited.

- 10. If the equipment is likely to come into contact with aggressive substances, e.g. acidic liquids or gases that may attack metals or solvents that may affect polymeric materials, then it is the responsibility of the user to take suitable precautions that prevent it from being adversely affected, thus ensuring that the type of protection is not compromised.
- 11. The certificate number has an "X" suffix which indicates that special conditions of installation and/or use apply. Those installing or inspecting this equipment must have access to the contents of the certificate or these instructions. The conditions listed in the certificate are reproduced below:
  - i. For application in the hazardous area, connection to the Micro USB 2.0 Type B port terminal shall not be made. When used outside of the hazardous area, the USB terminal may be connected to non-intrinsically safe mating Micro USB 2.0 Type B port of a computer that shall be powered only by a certified safety extra low-voltage (SELV) supply (per IEC 60950) having a Um output voltage limit of [25 VDC at 90 Watts].
  - ii. The AM520i shall only be charged in the non-hazardous area using the charger specifically supplied for use with the unit approved as SELV (or Class 2, for North America) equipment against IEC 60950. The maximum output voltage from the charger shall not exceed 12 VDC. The battery pack assembly model number 803322 shall only be removed or replaced in the non-hazardous area.

#### Additional information

For reference, TSI Incorporated main repair address is specified in the beginning of <u>Chapter 5</u> of this manual. In addition, International repair/service addresses can be found in the <u>Technical Contacts</u> section of Chapter 5.

#### Intended Use—AM520i

The AM520i is intended to measure the mass concentration of particles suspended in air in hazardous locations as described by the User Warnings, and Safety Marketing. Consult your company's safety professional for local standards.

#### Intended Use—AM520

The AM520 is intended to measure the mass concentration of particles suspended in air in nonhazardous locations as described by the User Warnings, and Safety Marketing. Consult your company's safety professional for local standards.

(This page intentionally left blank)

# **Unpacking and Parts Identification**

Carefully unpack the AM520/AM520i SidePak<sup>™</sup> Personal Aerosol Monitor from the shipping container. Use the table below to identify the components that are included with the unit. A photo and description of each item follows the table. If any parts are missing, contact TSI immediately. This list also includes items that are not packaged with the product, yet available as accessories sold separately.

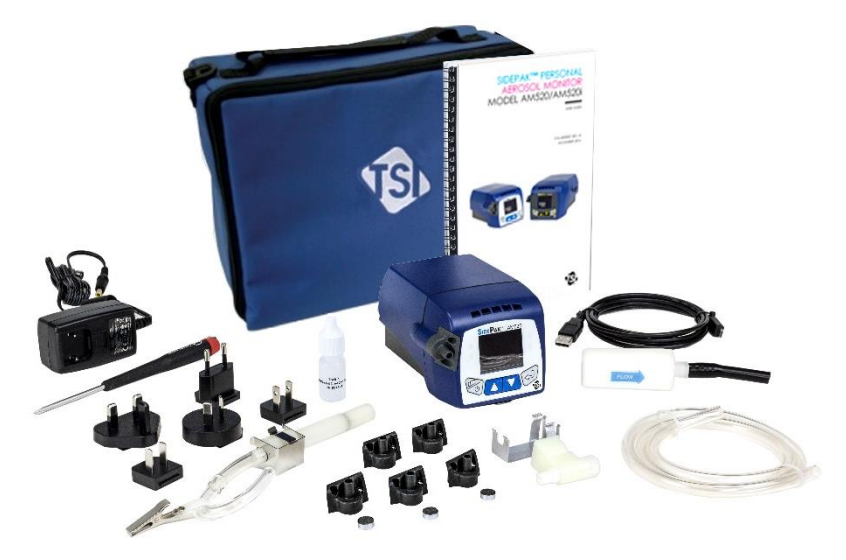

AM520 with all accessories (AM520i not shown)

| Item Description                                                                                                    | Part/Order<br>Number | Reference Picture                             |
|----------------------------------------------------------------------------------------------------|----------------------|-----------------------------------------------|
| AM520 Personal Aerosol<br>Monitor<br>(shown with battery pack)                                                                                                  | AM520                | SOL PAK- MASS<br>Dags<br>Dags<br>Construction |
| AM520i Personal<br>Aerosol Monitor<br>(shown with battery pack)                                                                                                 | AM520i               |                                               |
| AM520 Battery Pack,<br>5400 mAH                                                                                                    | 803300 or<br>803322  | e ce                                          |
| AM520 / AM520i Battery<br>Pack, 5400 mAH for use<br>in either product                                                                                           | 803322               | @                                             |
| Single Carry Case<br>11.25" x 9" x 4.25"<br>(28.6 x 22.9 x 10.8 cm)                                                                                             | 1319289              | P                                             |
| Impactor Kit<br>(impactor oil, impactor<br>disc (3x), Blank inlet,<br>$PM_1$ inlet, $PM_{2.5}$ inlet,<br>$PM_5$ inlet, $PM_{10}$ inlet.<br>6 ea. inlet gaskets) | 803301               |                                               |

| Item Description                                                                                                    | Part/Order<br>Number                                                   | Reference Picture         |
|----------------------------------------------------------------------------------------------------|------------------------------------------------------------------------|---------------------------|
| Dorr-Oliver 10-mm Nylon<br>Cyclone Kit                                                                                        | 801701                                                                 | 1 in Som                  |
| DPM Cyclone Kit                                                                                                    | 803303                                                                 |                           |
| Calibration Jar, 1ltr<br>(accessory sold<br>separately)                                                                       | 803310                                                                 | (photo courtesy of Zefon) |
| TrakPro <sup>™</sup> Data Analysis<br>Software CD<br>(The software can be<br>downloaded for free at<br><u>www.tsi.com</u> .)  | 803309<br>(CD not<br>included, but<br>can be<br>ordered<br>separately) |                           |
| AM520/AM520i Field<br>Service Kit<br>(includes: 3 ea. USB<br>Dust Plugs / 3 ea.<br>Impactor Disks / 6 ea.<br>Impactor Gaskets | 803306                                                                 |                           |
| Zero Filter                                                                                                    | 800663                                                                 | azerak                    |
| AM520/AM520i Power<br>Supply with Universal<br>Plug Set                                                                       | 803302                                                                 |                           |

| Item Description                                                       | Part/Order<br>Number | Reference Picture                                                                                                    |
|------------------------------------------------------------------------|----------------------|----------------------------------------------------------------------------------------------------|
| USB Cable                                                              | 803305               |                                                                                                    |
| Sample Tube, Tygon <sup>®</sup><br>conductive tubing<br>3 feet ( ~1 m) | 801703               |                                                                                                    |
| Phillips Screwdriver                                                   | 803307               | Scineted State                                                                                                    |
| Calibration Certificate                                                | N/A                  |                                                                                                    |
| AM520/AM520i<br>User Guide                                             | 6009829              | INTERVIEW DESCRIA<br>INTERVIEW<br>INTERVIEW<br>INTERVIE |

| Item Description                                                                       | Part/Order<br>Number | Reference Picture                                                                                                    |
|----------------------------------------------------------------------------------------|----------------------|----------------------------------------------------------------------------------------------------|
| Quick Start Guide and<br>Keypad Functions                                              | 6009830              | <section-header><section-header><section-header><section-header><section-header><section-header></section-header></section-header></section-header></section-header></section-header></section-header>                                                                                                    |
| SidePak AM520/AM520i<br>Personal Aerosol Monitor<br>Li-Ion Battery<br>Maintenance Card | 6009831              | <section-header><section-header><section-header><section-header><section-header><list-item><list-item><section-header><list-item><section-header></section-header></list-item></section-header></list-item></list-item></section-header></section-header></section-header></section-header></section-header> |

(This page intentionally left blank)

# **Setting Up**

# Supplying Power to the SidePak Aerosol Monitor

Attach the rechargeable battery pack to the SidePak<sup>™</sup> Personal Aerosol Monitor before use. This will "wake up" the battery from storage mode. The battery can power the AM520/AM520i by itself or in conjunction with the TSI AC adapter.

The SidePak monitor also contains a miniature coin cell for powering a Real-Time Clock. Changing the battery pack or disconnecting the power supply/charger will not cause data to be lost. Flash memory retains the data. The coin cell will last for many years. TSI will install a new coin cell, if necessary, when the unit is returned for service. The coin cell is not user-serviceable.

#### ΝΟΤΕ

Only the AM520i is rated intrinsically safe for use in hazardous locations when operated in accordance to this manual.

# Installing and Charging the Lithium Ion Rechargeable Battery Pack

Battery packs slide on and off the AM520/AM520i in the direction shown below:

#### ΝΟΤΕ

Plug in power cord and charge fully before turning on instrument the first time. See <u>Smart Battery Management<sup>™</sup> System</u> technology below.

# Installing the Lithium Ion Battery Pack

| 1. | Place the battery pack under<br>the AM520/AM520i.         |  |
|----|-----------------------------------------------------------|--|
| 2. | Push firmly to slide into place.                          |  |
| 3. | Fasten it in place using the two battery screws provided. |  |

#### Removing the Lithium Ion Battery Pack

| 1. | To remove battery, remove<br>battery screws.          |  |
|----|-------------------------------------------------------|--|
| 2. | Firmly grip sides of instrument and sides of battery. |  |
| 3. | Pull apart.                                           |  |

# Smart Battery Management System™ technology

The rechargeable Lithium Ion battery pack is designed with Smart Battery Management System<sup>™</sup> (SBMS) technology. It contains a gas gauge/supervisor chip to monitor pack capacity and control charging/discharging.

The SBMS supervisor prevents the battery from overcharging when the AC adapter has been left plugged into the battery. At end of the charge cycle the SBMS supervisor disconnects (stops charging) the cells while continuing to pass power on to the instrument. The SBMS supervisor also prevents excessive discharge when the battery is depleted.

Setting Up

TSI recommends fully charging the battery before first use of a new instrument. The battery can be charged when not installed in the instrument. Accordingly, a second battery can be charged on its own, while the equipment is in use with another battery. TSI also recommends recharging the battery after each use.

The SBMS system requires a few charge/discharge cycles to learn the capacity of a new pack. (It should be close to capacity when you first receive the battery.)

The SBMS system will learn the battery pack capacity more quickly if the pack is fully charged and then fully discharged multiple times.

To maintain the greatest accuracy of the SBMS gas gauge, you should periodically fully discharge then fully charge the battery (once every few months).

#### Storing the Battery Pack between Uses

The rechargeable battery must not be allowed to sit in a fully discharged state for long periods of time to prevent damage to the instrument. The battery pack should be charged before storage and recharged every six (6) months when not being used.

The rechargeable battery will last longer if it is stored in a cool place. Hot temperatures over long periods of time (several months) will increase cell internal self-discharge and eventually degrade the battery capacity.

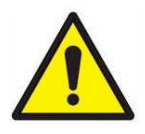

WARNING

Remove Li-ion battery during storage and transportation of instrument.

# Using the AC Adapter (power supply)

The AC adapter powers the AM520/AM520i from an AC wall outlet, and charges the rechargeable battery pack. The AC adapter can run the instrument and charge the battery at the same time. The battery will charge more slowly when the instrument is running.

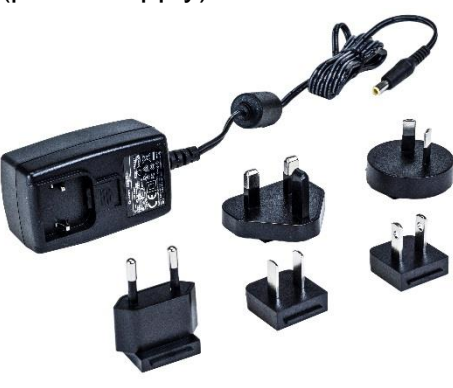

Connect the AC adapter to an AC wall outlet and plug the other end into the barrel jack on the side of the rechargeable battery.

Normal charge time is about four (4) hours with the instrument off or when the battery is removed from the instrument.

# Battery LED

When charging the battery, the green LED in the battery pack will repeatedly flash from dim to bright. When the battery is fully charged, the LED will stay on until the AC adapter is unplugged.

If the temperature is too hot or too cold to charge the battery, the LED will flash 3 seconds on, then 1 second off. If the battery has an internal fault that prevents charging, the LED flashes rapidly.

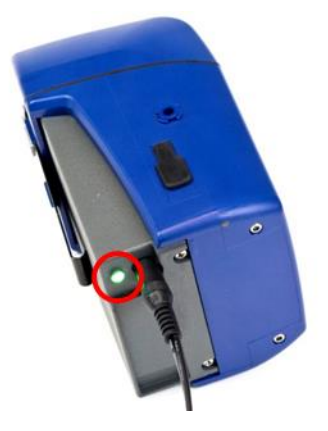

# **Battery Icon on Display**

When the battery is charging, the battery icon on the instrument display repeatedly flashes a pattern with increasing numbers of segments. When charging is complete, the icon indicates a full charge. A full battery icon means at least 10 hours of battery life is available. When battery life is less than 10 hours, the battery icon will show proportionally less full.

When the battery life remaining is less than 15 minutes, the battery icon will flash red. When the battery is depleted, the AM520/AM520i will display a "LOW BATTERY" message for 5 seconds and then turn itself off.

# **Displayed Battery Life**

The AM520/AM520i shows battery life remaining in Hours:Minutes or Minutes (user selectable) when displaying the Survey mode menu or while actively data logging and showing the Logging menu. Those screens may first show battery life as asterisks (\*) for a few seconds while the instrument gathers power consumption data. If the AC adapter is plugged in, "A/C Power" is displayed.

# Installing TrakPro™ Data Analysis Software

TrakPro Data Analysis Software can preprogram the SidePak AM520/AM520i monitor, download data, view data, create graphs and statistical reports, and combine graphs with data from other TSI instruments that use TrakPro software. Refer to the *TrakPro Data Analysis Software manual* for installation and operating instructions.

# Chapter 3

# Operation

#### Overview

The SidePak<sup>™</sup> Personal Aerosol Monitor is a miniature batteryoperated laser photometer that measures airborne particle massconcentration in units of milligrams per cubic meter (mg/m<sup>3</sup>).

The built-in sampling pump flow rate is user-adjustable; giving the user the flexibility to attach a wide variety of inlet conditioners to sample from the worker's breathing zone or other locations. The rugged belt-mountable unit is small, quiet, and lightweight, minimizing interference and discomfort for the wearer. The high resolution OLED display shows aerosol concentration and 8-hour TWA (time-weighted average) in real time. Information can be stored and later downloaded via a Windows<sup>®</sup>-based PC using the enclosed TrakPro software and USB (Universal Serial Bus) communications cable.

#### Identifying SidePak AM520/AM520i Features

#### **USB** Port

Use the Universal Serial Bus (USB) port and USB cable to connect the instrument to an available USB port on your computer. The connector on the instrument is a USB Micro-B receptacle.

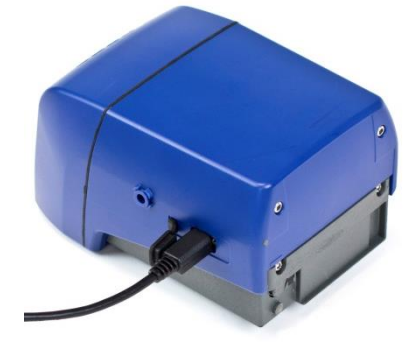

#### **Power Port**

Connect the power supply to this port to charge the TSI battery pack or to power the instrument at any time.

#### NOTE

Many power supplies look alike. Use the proper power supply to prevent damage.

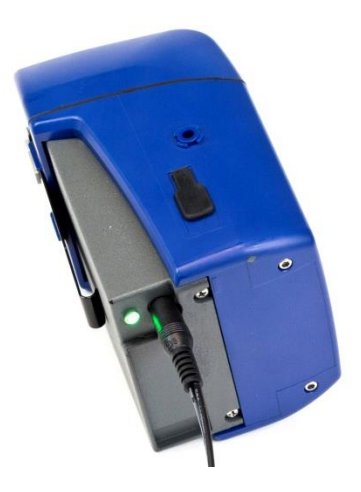

# ΝΟΤΕ

After charging the battery, close/seal the AC power port with the attached AC dust plug.

#### **Exhaust Port**

Air drawn though the instrument exits here.

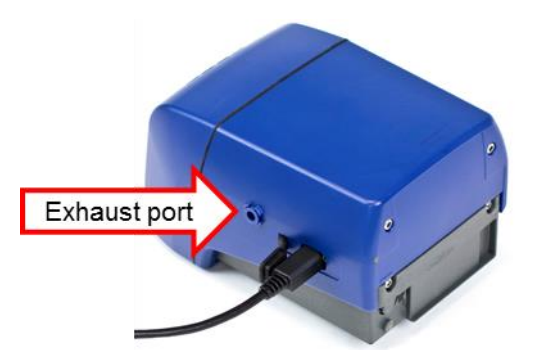

#### Inlet

Interchangeable inlet. Install the standard inlet or one of four impactors provided with SidePak AM520/AM520i Kits.

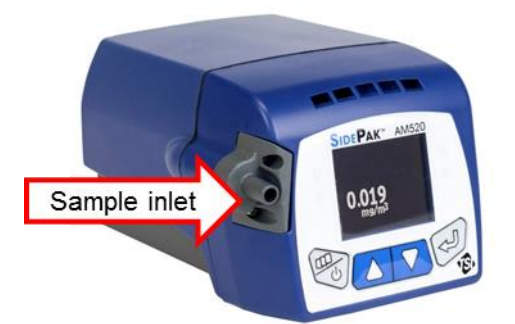

#### Battery Screws

Remove these two screws to remove the battery.

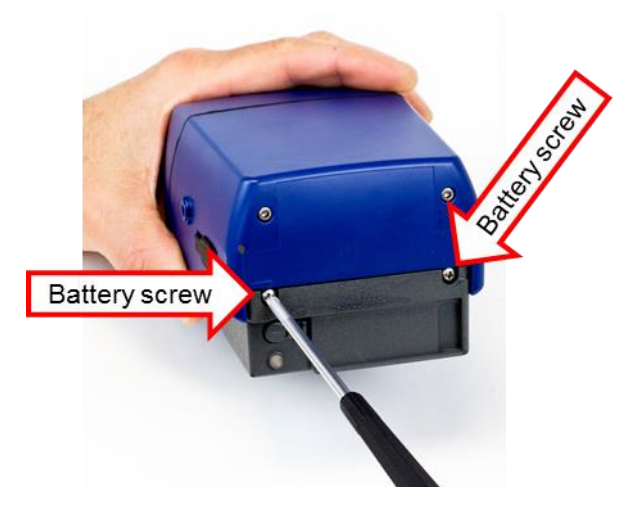

# **Keypad Functions**

To turn the instrument ON, press the **ESC** key.

To turn the instrument OFF, press and hold the **ESC** key for three (3) seconds (release key when the countdown reaches "0 SECONDS."

The model number, serial number, and firmware revision are displayed for a few seconds before entering Survey Mode.

Press the **ESC** key twice to enter the Main Menu.

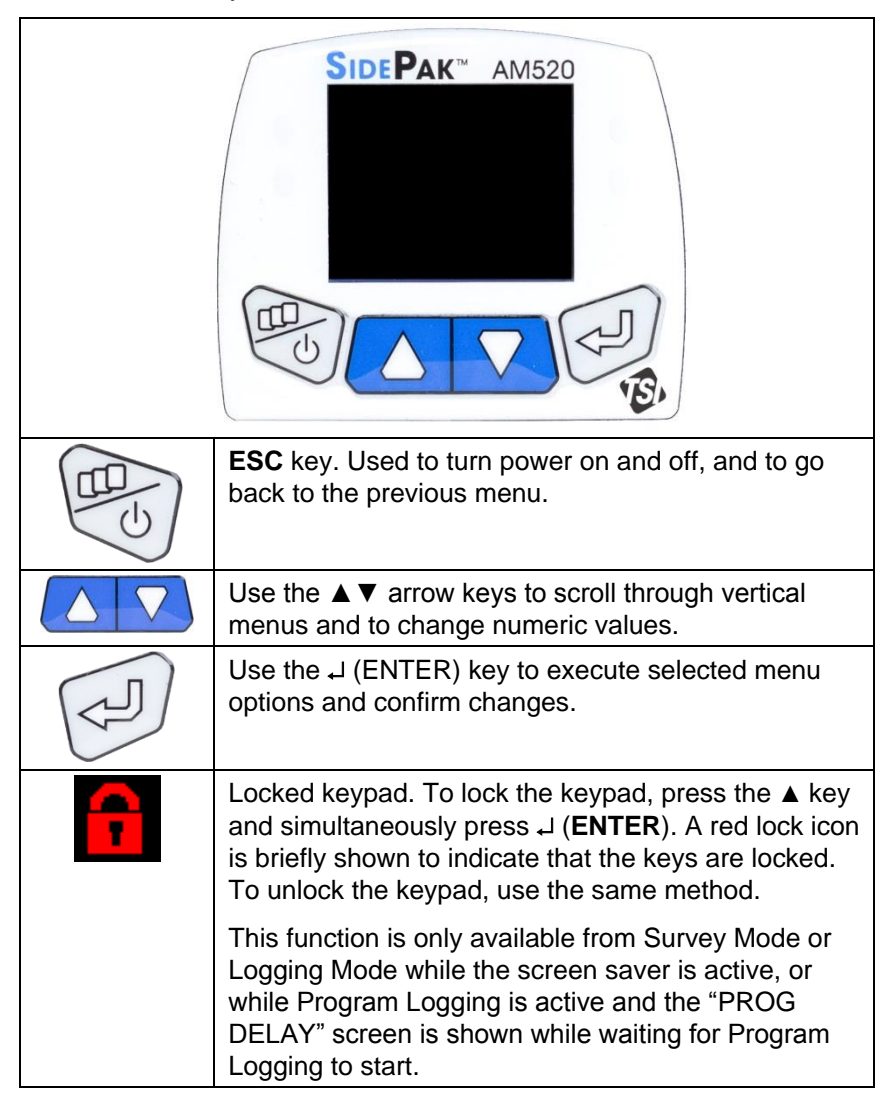

# Main Menu

The menu structure of the SidePak monitor is very easy to use. The graphic below shows the menu structure from the Main Menu. After power up, the instrument will be in Survey Mode as indicated by the

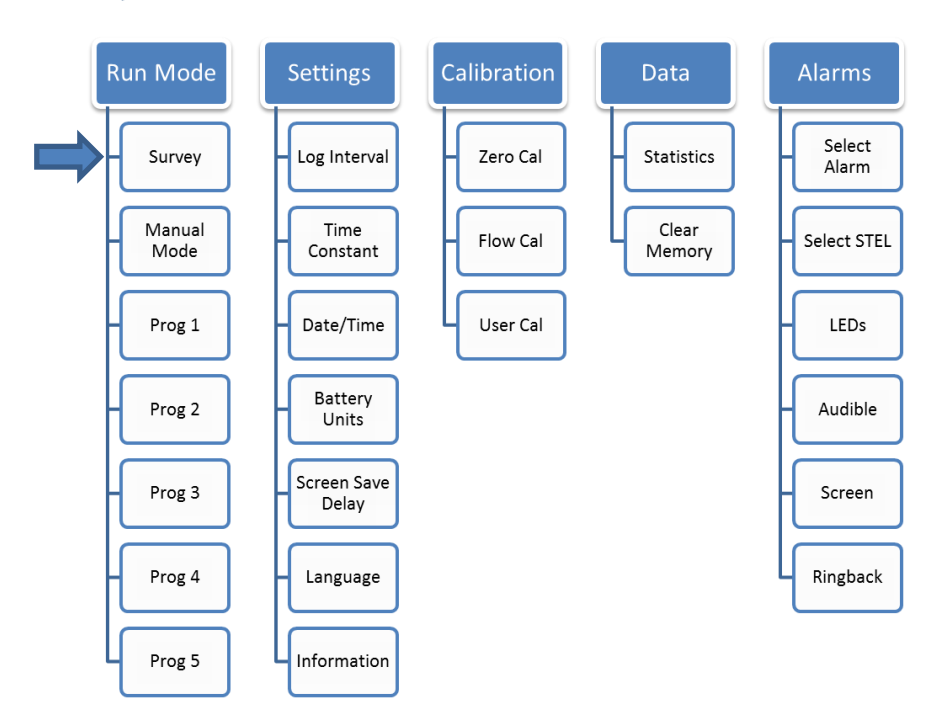

From the Main Menu, use the  $\blacktriangle \lor$  keys to select one of the following category menus and then press the **Enter** key:

- Run Mode
- Settings
- Calibration
- Data
- Alarms

Refer to the sections below for details on each of the sub-menu items under each category.

#### Power Up

Turn the instrument on by pressing the **ESC** key. The instrument displays the TSI logo followed by the model number, serial number, and firmware version.

The instrument will begin Survey

then just the survey mass concentration reading.

Mode. "Survey" will display briefly,

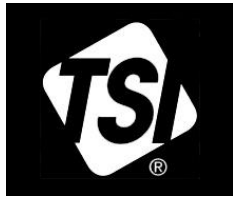

MODEL: AM520 S/N: 5201611001 Version: X.44.0

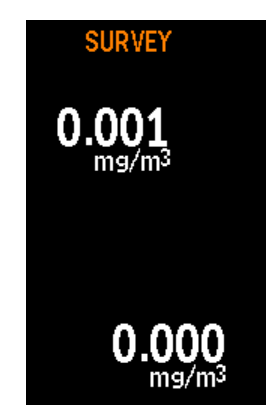

# Power Down

To power the instrument off, *press and hold* the **ESC** key and release it after the 3-second countdown reaches zero.

#### Survey Mode

After Powering Up the unit, it will be in "SURVEY" mode, data logging is not yet enabled. Use the Enter key to toggle back and forth between the Survey mode screen and the Survey mode menu. The Survey mode menu displays:

- Real-time aerosol concentration in units of milligrams per cubic meter (mg/m<sup>3</sup>)
- Percentage of logging memory available
- Battery life remaining
- Time of day
- Current Date
- Currently selected calibration factor

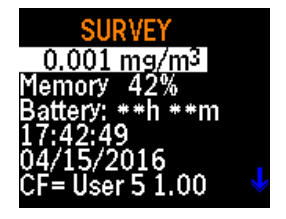

When the monitor is in Survey screen saver mode, the title "Survey" and the battery icon are briefly displayed and will disappear after a few seconds. Real-time aerosol concentration is shown at a random screen location, which changes every 15 minutes to prevent display burn-in.

In this mode, the pushbuttons can be locked by first pressing key, then simultaneously pressing **ENTER** key. A red lock icon **f** is briefly shown to indicate that the keys are locked. The keys can be unlocked in the same fashion: by first pressing the key, then simultaneously pressing **ENTER** key.

When in the Survey mode, you can access the Main Menu by pressing the **ESC** key twice.

# Data Logging

The AM520/AM520i can log data in either:

- Manual logging mode, or
- Program logging mode.

#### To run the instrument in Manual logging mode, select Manual Mode from the RUN MODE menu and press the ENTER key.

The instrument will immediately start logging and it will use the Log Interval (set in the Log Interval option of the **SETTINGS** menu). Manual logging stops automatically when logging memory is full or the **ESC** key is pressed.

To run the AM520/AM520i in Program logging mode, select the desired program logging mode from the RUN MODE menu, and press ENTER. There are five program logging modes available. The default names are "Prog 1" through "Prog 5". These can be renamed and the values set using TrakPro Data Analysis Software. If a specific start time or date was selected using TrakPro software, the instrument will wait until the start time and then automatically begin logging. If the start time/date is in the past, the instrument will show the error message "Invalid start time."

If the instrument is programmed to wait before logging, it will show a "PROG DELAY" screen with the current time/date and the programmed start time/date. If the starting time/date is more than one minute in the future, the instrument will turn off the pump and laser in order to save power.

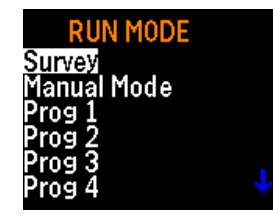

The "PROG DELAY" screen will disappear after a few seconds and "PROG DELAY" will flash briefly once every two seconds to show that the instrument is waiting to start. If a key is pressed while the instrument is waiting, it will show the full "PROG DELAY" screen again.

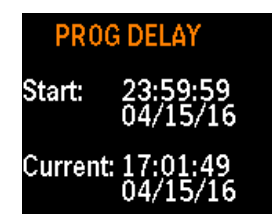

Programmed logging mode uses start and stop time/date, logging interval, Test length, number of Tests, and wait time between Tests programmed in TrakPro software.

While data logging is active, the screen can be toggled back and forth between the LOGGING DATA menu and the screen saver. The LOGGING DATA menu displays:

- Real-time aerosol concentration in units of milligrams per cubic meter (mg/m<sup>3</sup>)
- 8-hour Time Weighted Average (TWA), if available
- Time spent logging
- Time of day
- Which logging mode is being used
- Log interval

Current date

Battery life remaining

•

Six menu items are displayed at a time. Scroll down to view additional menu items that are off screen.

The AM520/AM520i displays the "Logging Data" screen saver after a user-selectable delay, or if **ENTER** is pressed. It can be toggled back and forth between the LOGGING DATA menu and the screen saver using the **ENTER** key.

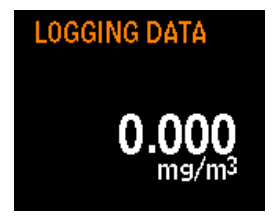

The screen saver briefly displays the title "Logging Data" and shows the battery icon. These disappear after a few seconds to save power. Real-time aerosol concentration is shown at a random screen location. When the screen saver is active, the keys can be locked by first pressing the  $\blacktriangle$  key, and simultaneously pressing **ENTER** key. A red lock icon **f** is briefly shown to indicate that the keys are locked. The keys can be unlocked in the same fashion: by first pressing the  $\blacktriangle$  key, and simultaneously pressing **ENTER** key. Can also be locked/unlocked while the "PROG DELAY" screen is active waiting for programmed logging to start. To stop logging or cancel a logging program, press the **ESC** key. If logging is already in process, you will have to confirm by pressing **ENTER**. When data logging stops, the instrument displays a message showing whether any data was saved.

#### Run Mode

The Run Mode menu contains the following options:

- Survey
- Manual Mode
- Prog 1 though Prog 5

Use the ▲ ▼ keys to make a selection, and press ↓ ENTER to accept.

#### Survey Mode

See description of <u>Survey Mode</u> above.

#### Manual Mode

Data logging begins when Manual Mode is selected by pressing **ENTER**. The data logging session is called a "Test". See <u>Data</u> <u>Logging</u>, above. The test is stopped by pressing **ESC** then **ENTER**.

While running a manual test, the display shows **LOGGING DATA** as well as the time constant concentration. Manual tests use the logging interval defined in Log Interval under the **SETTINGS** menu.

Each test is assigned a sequential number (for example, TEST#1, TEST#2, ... TEST#100) until memory is used up or cleared.

Press  $\downarrow$  or **ESC** to stop a test in progress. The instrument will ask to confirm to stop the test or not, while data logging continues. If **ESC** is pressed to continue, there will be no break in the logged data.

#### **Program Mode**

**Prog 1** ...**Prog 5** activates a data logging test that has been preprogrammed using TrakPro Data Analysis Software. Preprogramming allows a great deal of flexibility that is not available with manual logging, such as predefined start and stop times, logging intervals, calibration factors, and more. See the *TrakPro software manual* for more information.

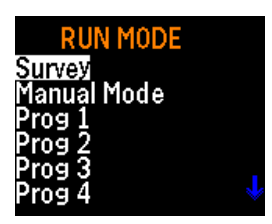

During data logging, use the **ESC** key to view:

- Battery life remaining displayed in minutes
- Current time and date
- Log interval
- 8-hour TWA
- Elapsed time

If the user-selectable screen save delay elapses without a key being pressed, the display reverts back to the **LOGGING DATA** screen saver.

To stop a test, press the **ESC** key. The instrument will confirm to stop the test or not, while data logging continues. If the **ESC** key is pressed, data logging will continue with no break in the logged data.

If a test in progress is stopped, the instrument will display the message "Logging Stopped" and show whether any data was saved. If the test is stopped before any data points have been recorded, the display will show "no data saved". This may happen if the logging interval is set to one minute and the test is stopped before the first data point is recorded.

# Settings

Access the SETTINGS menu from the MAIN MENU, then use the ▼ key to select **SETTINGS** and press J.

The **SETTINGS** menu provides access to the following items. Use the  $\blacktriangle \forall$  keys to select the item you want to access and press  $\dashv$ . Each selection is described in detail below.

SETTINGS Log Interval Time Constant Time/Date Battery Units Screen Save Delay Language

Log Interval

Time Constant

Language

•

Screen Save Delay

- Time/Date
- Information
- Battery Units

•
#### Setting the Log Interval

The *Log Interval* is the time interval used between recorded data points during Manual Mode logging operations (log intervals for Prog-1 through Prog-5 are set using TrakPro Software). For example, if the *Log Interval* is set to 30 seconds, a data point is stored to memory once every 30 seconds. Longer Log Intervals can be used to conserve memory for long duration tests.

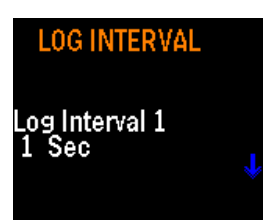

The SidePak AM520/AM520i always makes a measurement once every second regardless of the log interval selected. Using a log interval greater than one second results in stored data points that are averages of the 1-second readings. For example, a 10-second log interval will result in one stored data point every 10 seconds. Each of those data points will represent the computed average of ten, 1-second readings.

**DO NOT** mistake log intervals with Time Constant. Log intervals only affect recorded readings. Time Constant only affects the AM520/AM520i OLED display.

Five log intervals choices are preprogrammed. This list of available log intervals can be modified using TrakPro Software.

After selecting Log Interval from the Setup Menu, the display will show LOG INTVLx where "x" is a number from 1 to 5. This is the currently selected log interval. The value of that log interval is shown on the second line.

Use the  $\blacktriangle$  vers to scroll through the available log intervals. Press  $\downarrow$  when the interval you wish to use is displayed. The factory-preset choices are:

- Log Interval 1: 1 Sec.
- Log Interval 2: 1 Min.
- Log Interval 3: 5 Mins.
- Log Interval 4: 15 Mins.
- Log Interval 5: 30 Mins.

#### Setting the Time Constant

The *Time Constant* is used to dampen fluctuations in the displayed readings and make them easier to read. The Time Constant setting affects values shown on the instruments display only. **DO NOT** mistake Time Constant with logging intervals. Time Constant only affects the display. Log intervals only affect recorded readings.

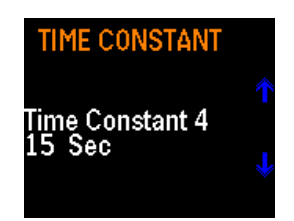

The SidePak AM520/AM520i always makes a measurement once every second and updates the display every second regardless of the Time Constant selected. Using a Time Constant greater than one second results in displayed readings that are averages of the 1-second readings. For example, a 10-second Time Constant will cause the display to show an average of the most recent ten 1-second readings. In other words it is a 10-second "moving average," updated every second.

There are five preprogrammed choices for Time Constant. If necessary, the list of available Time Constant may be permanently altered using TrakPro Software.

After selecting **TIME CONSTANT** from the **SETTINGS** menu, the display will show **Time Constant x** where "x" is a number from 1 to 5. This is the currently active Time Constant. The value of that Time Constant is shown on the second line.

Use the  $\blacktriangle$  keys to scroll through the available Time Constants. Press  $\lrcorner$  when the Time Constant you wish to use is displayed. The factory-preset choices are:

- Time Constant 1: 1 sec
- Time Constant 2: 5 sec
- Time Constant 3: 10 sec
- Time Constant 4: 15 sec
- Time Constant 5: 30 sec

#### Log Interval vs. Time Constant

- The *Log Interval* is the time interval used between recorded data points. It can be set using the SETTINGS menu and in Program logging mode using TrakPro software.
- The AM520/AM520i always takes a measurement once every second regardless of the Log Interval. Using a Log Interval greater than one second results in stored data points that are averages of the 1-second readings. For example, a 10-second log interval will result in one stored data point every 10 seconds, with each data point being the average of ten 1-second readings. Using a longer logging interval conserves memory in the instrument during long sample runs.
- The *Time Constant* is an averaging period used to dampen fluctuations in displayed readings so they are easier to read.
- The AM520/AM520i always takes a measurement once every second regardless of the Time Constant selected. Using a Time Constant greater than one second results in displayed readings that are averages of the 1-second readings. For example, a 10-second Time Constant will cause the display to show an average of the most recent ten 1-second readings. This results in a 10-second moving average, updated on the display every second.
- DO NOT mistake "Time Constants" with "Log Intervals." Time Constants affect *only* the display. Log Intervals affect *only* the recorded readings. Therefore, the recorded logged data will generally **not** match the displayed log data.
- When using general Alarms or STEL Alarms, the alarm is triggered based on the displayed Time Constant reading, not the value of the logged data over the Log Interval. Therefore, the recorded logged data will generally **not** match the alarm values exactly. For instance, if a Time Constant of 30 seconds and a Log Interval of one second are chosen, the displayed reading will be smoothed out over 30 seconds. Since the Alarms trigger from the displayed value and not the logged value, there could be one or more data points saved in the logged Test with values above the Alarm setting, but if the average over 30 seconds is less than the Alarm setting, the Alarm will not trigger.

## Setting the Time and Date and Date Format

#### Set the Date Format

The date format is user-selectable. The formats available are:

- yyyy/mm/dd (default)
- mm/dd/yyyy
- dd/mm/yyyy

where yyyy is the 4-digit year, mm is the 2-digit month, and dd is the 2-digit day of month.

- Select SETTINGS from the MAIN MENU with the ▲ ▼ keys and press ↓.
- 2. Under SETTINGS MENU, select **TIME/DATE** with the ▲ ▼ keys and press J.
- Under TIME/DATE, select Format with the ▲ ▼ keys and press ↓.
- 4. Use the  $\blacktriangle$  vers, select the desired format, then press  $\downarrow$ .
- 5. Press the **ESC** key to return to TIME/DATE menu.

#### Set the Current Time

- Select SETTINGS from the MAIN MENU with the ▲ ▼ keys and press ↓.
- Under SETTINGS MENU, select TIME/DATE with the ▲ ▼ keys and press ↓.
- Under the TIME/DATE menu, use the ▲ ▼ keys to select the time.
- Set the correct hour in 24-hour format (e.g., 3 pm = 15 hours) then press J.
- 5. Set the correct minutes using the  $\blacktriangle$   $\forall$  keys then press  $\downarrow$ .
- 6. Press the **ESC** key to return to TIME/DATE menu.

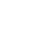

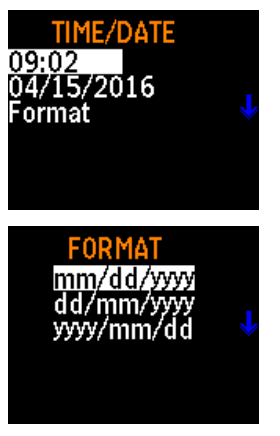

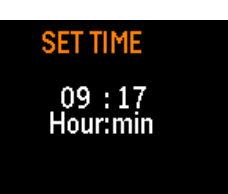

#### Set the Current Date

- Select SETTINGS from the MAIN MENU with the ▲ ▼ keys and press ↓.
- Under SETTINGS menu, select TIME/DATE with the ▲ ▼ keys and press ↓.
- 3. Under TIME/DATE menu, select the date and press **RETURN**.
- 4. Use the ▲ ▼ keys to set the month, day and year and press ⊣ after each value is entered.
- 5. Press the **ESC** key to return to TIME/DATE menu.

#### **Battery Units**

Battery life remaining can be displayed in minutes or in hours and minutes.

- Select SETTINGS from the MAIN MENU with the ▲ ▼ keys and press ↓.
- 2. Under SETTINGS menu, select **Battery Units** with the ▲ ▼ keys and press ↓.

#### Screen Save Delay

The OLED screen display can be set to go blank after a period of time to conserve battery life. To set the delay:

- Select SETTINGS from the MAIN MENU with the ▲ ▼ keys and press ↓.
- Under SETTINGS menu, select Screen Save Delay with the ▲
   ▼ keys and press ↓.
- Use the ▲ ▼ keys to select the delay. Options are 10, 15, 20, 30 or 60 seconds.
- 4. Press 
  →. The delay selected takes effect immediately, and returns to the SETTINGS menu.

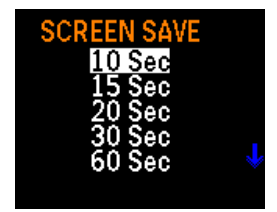

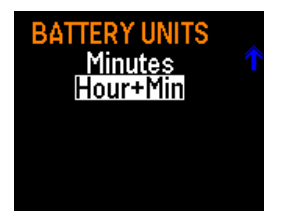

SET DATE 04 : 15 :2016 Month:Day:Year

#### Language

The display language can be changed to English (default) or Chinese. To set the language:

- Select SETTINGS from the MAIN MENU with the ▲ ▼ keys and press ↓.
- Under SETTINGS menu, select Language with the ▲ ▼ keys and press J.
- 3. Use the  $\blacktriangle$   $\forall$  keys to select the desired language.
- 4. Press 
  →. The language you selected takes effect immediately, and returns to the SETTINGS menu.

#### Information

Information about the SidePak model number, serial number, firmware version and last date of calibration is displayed under the INFORMATION selection. To view the information:

- Select SETTINGS from the MAIN MENU with the ▲ ▼ keys and press ↓.
- 2. Under SETTINGS menu, select Information with the ▲ ▼ keys and press J.
- 3. View the information.
- 4. Press **RETURN** to return to the SETTINGS menu.

## Calibration

The calibration (CAL) factor is a multiplier that is applied to the raw data prior to being displayed or recorded. The purpose of the calibration factor is to compensate the readings for aerosols that have different photometric properties than the aerosol used during factory calibration.

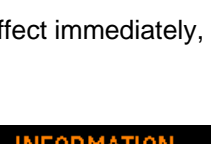

English

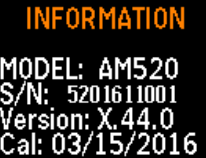

#### Effect of Calibration Factors on Full Scale and Alarms

- Note that the instrument maximum full scale reading is not fixed at 100 mg/m<sup>3</sup>; it changes when the Calibration Factor is changed.
- For instance, if a Calibration factor of 2.00 is chosen, all readings are multiplied by 2.00, and the effective maximum full scale reading of the instrument is then 200 mg/m<sup>3</sup>.
- Since the range of selectable Calibration factors is 0.10 to 10.00, the effective maximum full scale reading can be anywhere between 10.0 and 1000 mg/m<sup>3</sup>.
- Since the Alarm value must be allowed to approach full scale, the maximum Alarm value is 999 mg/m<sup>3</sup>. This creates a situation where the Alarm value can be set higher than the maximum full scale reading. In this case, the instrument will never be able to read high enough to trigger the Alarm.
- To prevent this situation, the instrument displays the message "Warning: Alarm value is out of range" if you try to enter a value that is out of range.

There are three items on the Calibration menu.

- Zero Cal: This activates a function which re-zeroes the measurement using a filter.
- Flow Cal: This activates a function which allows you to set the pump voltage to achieve the desired sample flow.
- User Cal: This allows you to select a photometric calibration factor to adjust the instrument response to more closely match the properties of the aerosol being measured.

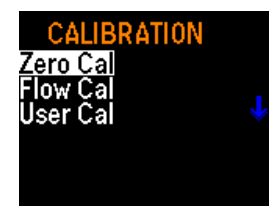

## Zeroing the Instrument (Zero Cal)

For best results, it is important to zero the instrument before each test. This ensures accurate data, especially for low aerosol concentrations. The process only takes a few minutes.

- 1. Locate the zero filter provided with the AM520/AM520i kit and attach it to the inlet of the SidePak monitor.
- Start the instrument by pressing the ESC key. After the monitor goes into SURVEY mode, press the ESC key to reach the MAIN MENU.
- Under MAIN MENU, use the ▲ ▼ keys to scroll to CALIBRATION and press J.
- Under the CALIBRATION menu, use the ▲ ▼ keys to scroll to Zero Cal and press ↓.

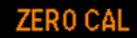

Attach zero filter then press ENTER.

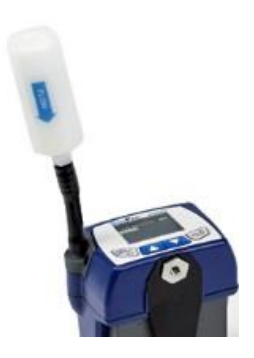

- 5. The instrument will prompt you to attach the zero filter to the inlet. When the zero filter is connected, press الم.
- 6. The instrument will count-down from 60 to 0 and display Zero Cal Complete.
- 7. Press the **RETURN** key to return to the CALIBRATION menu.
- 8. The instrument is now ready to make accurate measurements.

#### Flow Cal

Aerosol concentration measurements with the SidePak AM520/AM520i monitor are accurate regardless of the flow rate through the instrument. However, size-selective aerosol sampling inlets such as impactors and cyclones require specific flow rates to function within their design specifications. If using a size-selective inlet, adjust the flow rate precisely. It is always a good practice to adjust the flow rate before the start of a sampling session.

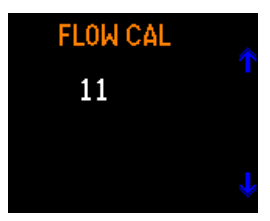

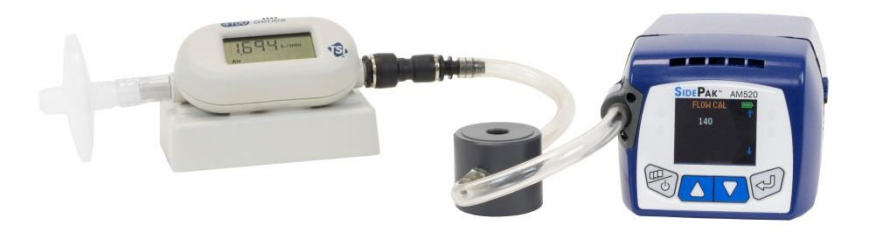

AM520 connected to TSI 4146 Flow Meter (sold separately)

To adjust the flow rate, you will need a flow calibrator. This can be a simple rotameter or a precision flow calibrator often used for setting the flow on personal sampling pumps. A flow calibrator is an optional item and is not included with standard AM520/AM520i kits.

- 1. Connect a flow calibrator to the inlet.
- Start the instrument by pressing the ESC key. After the SidePak monitor goes into SURVEY mode, press the ↓ key to reach the MAIN MENU.
- 3. Under MAIN MENU, use the ▲ ▼ keys to scroll to CALIBRATION and press ↓.
- Under the CALIBRATION menu, use the ▲ ▼ keys to select FLOW CAL and press ↓.
- 5. Press J.
- Each single click of an ▲ ▼ key changes the flow by 1 percent of the available range. The flow rate can be changed more quickly by holding the arrow key down. The range is 0 to 200.

#### User Cal

Selecting a Photometric Calibration Factor will cause the SidePak monitor's response for all subsequent measurements to be multiplied by the new calibration factor. User cal 1 to 7 can be selected through the user interface or TrakPro software.

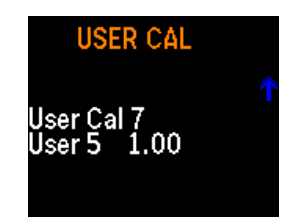

To select the calibration factor through the user interface:

- Under MAIN MENU, use the ▲ ▼ keys to scroll to CALIBRATIONS and press ↓.
- Under CALIBRATION menu, use the ▲ ▼ keys to select USER
   CAL and press ↓.
- 3. Under USER CAL, use the ▲ ▼ keys to select the calibration you want and then press ↓ to confirm the setting.

User Cal 1 (Factory) is set to 1.00 by TSI and cannot be adjusted.

User Cal 2 (Ambient) is set to 0.38 by TSI and cannot be adjusted.

User Cal 3 to 7 default to 1.00 and can be adjusted from 0.10 to 10.00 through TrakPro software.

User Cal 3 to 7 can be changed in the field through the AM520/AM520i menu, after pressing  $\downarrow$  to select the desired factor, adjust the value of the cal factor using the  $\blacktriangle \forall$  keys. Press the  $\downarrow$  key again to accept the changes and return to the CALIBRATION Menu.

After selecting Cal Factor, the display will show the currently active cal factor ("CF=x.xx") when the Survey menu is displayed.

## Data

The DATA menu lets you view statistics of the SidePak monitor and clear the memory.

#### Statistics

To view Statistics:

- Select Data from the MAIN MENU with the ▲ ▼ keys and press ↓.
- Under DATA menu, select Statistics with the ▲ ▼ keys and press ↓.
- Select the Test (for example Test 3) with the ▲ ▼ keys and press ↓.

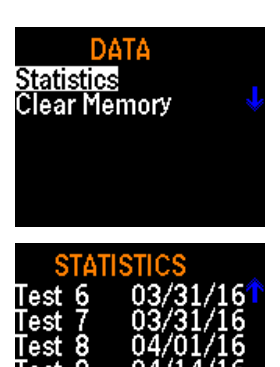

- 4. The Statistics menu displays computed statistics for each test (up to 100 tests) that have been made using Run Manual, and Prog 1 through Prog 7 data logging methods. The statistics computed by the SidePak AM520/AM520i include:
  - Max: Maximum concentration value recorded (mg/m<sup>3</sup>)
  - Min: Minimum concentration value recorded (mg/m<sup>3</sup>)
  - Avg: Average of recorded concentration values (mg/m<sup>3</sup>)
  - TWA: 8-hour time-weighted average (mg/m<sup>3</sup>)
  - Time: Elapsed time of test
- If the display shows N/A for the TWA, it means that there is not enough data in that test to compute the TWA. The instrument must be operated for a minimum of 15 minutes before a valid TWA may be calculated.
- 6. Press the **MENU** key to return to **STATISTICS** menu.

#### **Clear Memory**

Clear Memory permanently erases *all* logged data and associated statistics stored in memory. It will not affect the Prog-1 through Prog-7 stored programs, stored Cal Factors, or any other settings. CLEAR MEMORY

Press ENTER to clear memory.

#### To Clear Memory

- 1. Select **Data** from the MAIN MENU with the ▲ ▼ keys and press ↓.
- Under DATA menu, select Clear Memory with the ▲ ▼ keys and press ↓.
- 3. You will be prompted to confirm your intention.
- 4. Press **Enter**. You will be returned to the Data menu.

## Alarms

The unit is equipped with two alarm types:

- General Alarm
- STEL Alarm

Both the *General Alarm* and the *STEL Alarm* have five default alarm settings:  $0.5 \text{ mg/m}^3$ ,  $1 \text{ mg/m}^3$ ,  $3 \text{ mg/m}^3$ ,  $5 \text{ mg/m}^3$ , and  $15 \text{ mg/m}^3$  and OFF.

TrakPro<sup>M</sup> v5 software can be used to set alarm values from 0.001 to 999 mg/m<sup>3</sup>.

A *General Alarm* is active during *Survey* mode and while data logging. If the displayed Time Constant reading exceeds the *Alarm* value, the alarm triggers. Depending on settings in the ALARMS menu, the display will flash red or the LEDs on the membrane switch may flash or an audible beeper may sound. All three of those alarm indications can be turned ON/OFF through the ALARMS menu.

Once triggered, the Alarm stays active until the displayed reading drops below 95% of the Alarm value. The alarm can be "delayed" or "muted" with the Ringback delay function. If the displayed reading is more than 90% of the Alarm value, the display flashes yellow.

A STEL Alarm is active during data logging only and is *not* active in Survey mode. If the displayed Time Constant reading exceeds the STEL Alarm value, the STEL Alarm triggers. When the STEL Alarm triggers, a STEL Record is started in the logged data. A STEL Record contains the average concentration taken every minute during the length of the STEL Record. STEL Record length is selectable from 5 to 30 minutes through TrakPro<sup>™</sup> software. Since the start of a STEL Record is not usually aligned with the Log Interval, the values of averages saved in the STEL Record will generally **not** match the values saved each Log Interval.

*Ringback delay*: The Ringback delay is a user function that will "mute" an activated alarm for the selected period of time. General Alarms and STEL Alarms can be muted for the duration of the Ringback delay setting: 30 sec, 1 min, 3 min, 5 min, 10 min, off. After the Ringback delay expires, the Alarm will sound again.

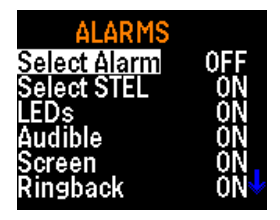

When an alarm sounds, the Ringback delay can be activated by pressing the  $\downarrow$  button. The Ringback delay button is functional even when the front panel is locked.

To select an alarm and an alarm action:

 Select ALARMS from the MAIN MENU with the ▲ ▼ keys and press ↓.

The ALARMS menu has the following options:

- Select Alarm
- Select STEL
- LEDs

- AudibleScreen
- Ringback
- Select Alarm or STEL with the ▲ ▼ keys and press ↓.
- Select the setting you want to use from the list of available values with the ▲ ▼ keys and press ↓
- Use the ▲ ▼ keys to select an alarm indicator: LEDs, Audible, Screen or Ringback and press ↓.
- 5. Turn the indicator ON or OFF for LEDs, Audible, and Screen.
- 6. Select a Ringback delay time from the RINGBACK menu.

## Post-Sampling Data Reporting and Graphing

After collecting and logging data, all tests and data can be downloaded to a personal computer via the supplied USB cable. For data report generation and graphing, use the TSI TrakPro<sup>™</sup> v5.x.x Data Analysis Software (TSI P/N 7003173).

With the TrakPro software, you can also program the internal settings of the AM520/AM520i units for performing future dust monitoring studies. See the product information of the TSI TrakPro software for all the features and capabilities that enhance the use of your SidePak AM520/AM520i Personal Aerosol Monitor.

TrakPro software is available for download from the TSI website at: <u>http://www.tsi.com/Software-Firmware/</u>.

## Chapter 4

## Maintenance

The SidePak<sup>™</sup> AM520/AM520i Personal Aerosol Monitor requires periodic maintenance. The most common procedures are:

- General cleaning
- Impactor maintenance
- Cyclone maintenance
- Charging batteries
- Zeroing the Instrument

In addition to the procedures in this chapter, TSI recommends that you return your SidePak AM520/AM520i Personal Aerosol Monitor to the factory for annual calibration. Regular factory-authorized cleaning and recalibration helps ensure that your instrument is working properly, has the latest updates, and will provide accurate and reliable measurements.

#### **Returning the Instrument to TSI for Service**

When sending the instrument to TSI for repair or service, include all parts and accessories. To troubleshoot a problem, a TSI Technician will attempt to recreate the problem by running the instrument. All equipment used with the instrument is needed to do this.

## WARNING

Remove Li-ion batteries from instrument before shipping. **DO NOT** ship AM520/AM520i with batteries installed.

## **General Cleaning**

General cleaning of the SidePak AM520/AM520i case should be done with soap and water applied with a damp cloth.

#### ΝΟΤΕ

**DO NOT** use chemical cleaners, alcohol or petroleum derived cleaners on the case or front panel of the instrument.

Use a foam or lint-free swab to clean the alarm vents on the front of the unit.

#### ΝΟΤΕ

**DO NOT** use high pressure compressed air as this may harm the internal membrane of the alarm horn and re-aerosolize particulate matter.

## **Using and Maintaining Built-in Impactors**

Included with the instrument is a set of four impactor inlets and gaskets that can be used in place of the standard inlet to conveniently separate specific particle size fractions. The 50% cut-off size is marked in micrometers ( $\mu$ m) on each inlet. The four impactor inlets provide cuts at 1.0  $\mu$ m, 2.5  $\mu$ m, 5  $\mu$ m, and

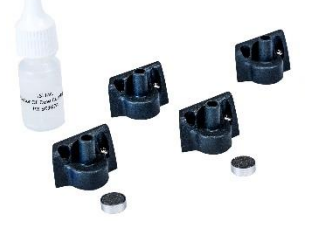

10  $\mu$ m, corresponding to PM<sub>1.0</sub>, PM<sub>2.5</sub>, PM<sub>5</sub>, and PM<sub>10</sub> specifications respectively. All inlets are made of conductive plastic to eliminate particle losses due to static charges.

The "standard inlet" does not have a size marking on the top edge and does not cause any specific particle size separations. It is intended for use with external size-selective aerosol samplers such as a cyclone or external impactor at any flow rate within the allowable range. When using a cyclone or external impactor, the impactor disk should not be used.

#### ΝΟΤΕ

SidePak monitor built-in impactors must be operated with the flow rate set to 1.7 L/min for proper performance. Using other flow rates will result in unknown particle size fractions. The standard inlet can be used at any flow rate.

Always use the standard (unmarked) inlet when sampling through an external size-selective sampler such as a cyclone or external impactor. SidePak size-selective inlets are used with an internal impactor disk (provided). The impactor disk functions as a collection plate where particles larger than the cut-size are trapped. The same impactor disk is used for all impactors, but it is **not** used for the standard inlet.

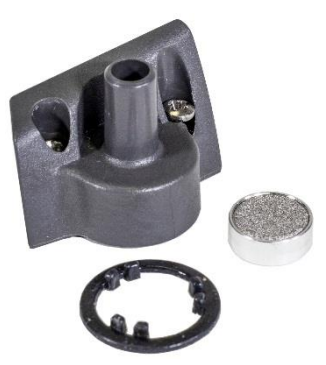

To make sure unwanted (large) particles remain trapped on the impactor disk, it

is necessary to apply 1 to 4 drops of impactor oil on the impactor disk for particles to stick to. Wipe off any excess oil if necessary.

#### ΝΟΤΕ

Size-selective impactors will not function unless an impactor disk is installed. To ensure proper performance, the impactor disk should be removed, cleaned and re-oiled prior to each use.

1. Remove the impactor by loosening the two captive screws that hold the impactor in place.

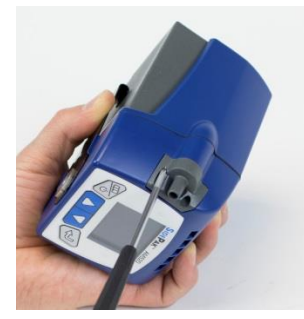

2. Flip the instrument upside down to remove the impactor disk.

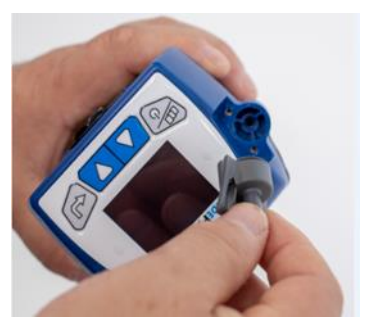

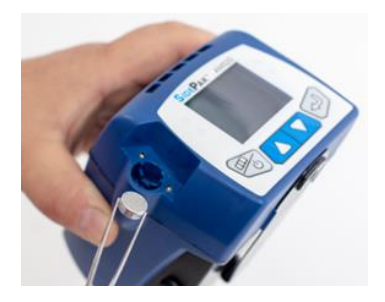

3. Clean the impactor inlet and impactor disk with a clean lintfree swab or microfiber cloth and light solvent. Gently blow impactor body dry with canned/pressurized clean air or allow to air dry. Use a lintfree swab or microfiber cloth to clean impactor well inside the instrument case to remove accumulated particles.

## WARNING

To prevent driving contamination into the optics, never blow air directly into the sample inlet opening of the AM520/AM520i.

 Apply 1 to 4 drops of oil to the top of the impactor disk (collection plate). Wipe off excess oil if necessary.

5. Slide the impactor disk into the impactor well until it is seated.

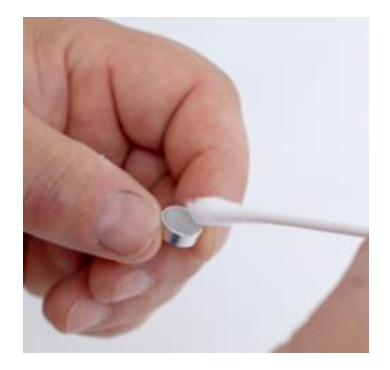

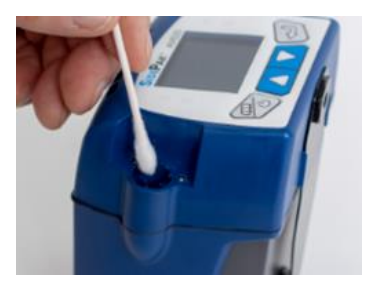

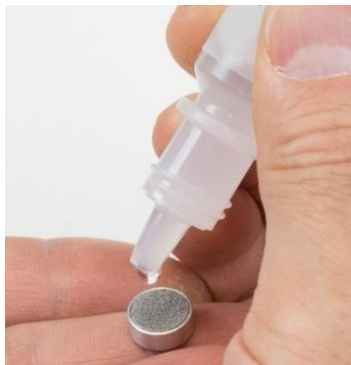

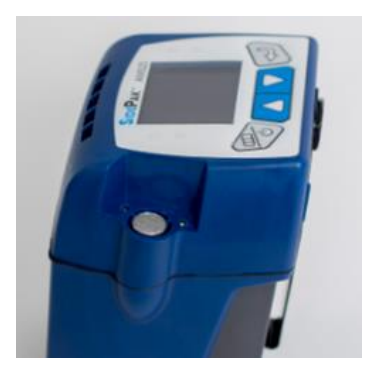

6. Place inlet gasket on the inlet so that the tabs on the gasket fit inside the inlet around inner tabs of the inlet as shown.

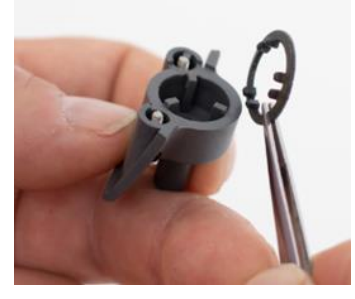

7. Place impactor inlet on instrument.

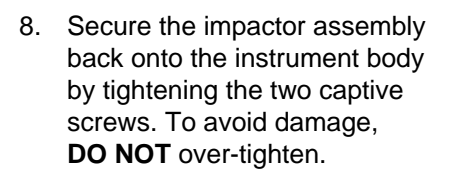

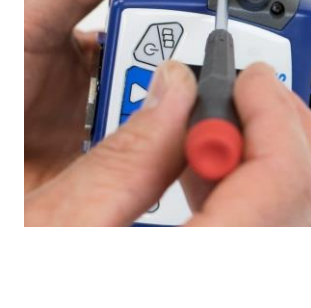

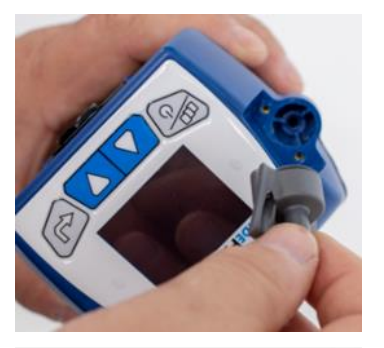

## Using and Maintaining the Respirable Cyclone

The 10-mm Nylon Dorr-Oliver Cyclone included with the AM520/AM520i can be used to differentiate between the respirable fraction and other portions of the ambient aerosol. It is ideal for making breathing zone measurements because it can be attached to a worker's clothing near his or her head. TSI supplies a U-tube and clip with the cyclone specifically for this purpose.

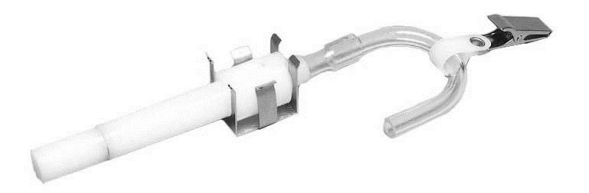

4  $\mu$ m is internationally accepted as the 50% cut-off size for respirable aerosols. Particles larger than 4  $\mu$ m impact onto the surfaces of the upper respiratory tract and cannot reach the lungs. The cyclone accessory provided with SidePak AM520/AM520i is designed to provide a cut-off at 4  $\mu$ m. This is specified as a 50% cut-off at 4  $\mu$ m.

The cyclone works by forcing the particle-laden air sample to swirl inside the cyclone body. Larger (higher mass) particles cannot follow the air stream and become trapped while smaller particles stay in the air stream and pass through. When using the cyclone, assume that all particles smaller than the cut-off size pass through and all larger particles become trapped in the grit potentiometer.

The cut-off size for any cyclone is dependent on flow rate.

#### ΝΟΤΕ

It is very important that the sample flow rate through the SidePak AM520/AM520i monitor be set at 1.7 liters per minute (L/min). If some other flow rate is set, the cut-off size will be unknown.

- 1. Install the standard inlet (unmarked) on the SidePak AM520/AM520i body **without** an impactor disk inside.
- 2. Attach the cyclone and sample tube onto the inlet.
- 3. Adjust the flow rate to 1.7 L/min. See the <u>Operation</u> chapter for instructions on setting the flow rate.

The SidePak monitor and cyclone are now ready to use. Attach the cyclone to the individual test subject's clothing using the U-tube and clip provided with the cyclone.

#### **Cleaning the Cyclone**

The 10-mm Nylon Dorr-Oliver Cyclone should be cleaned prior to each use. In most cases, simply cleaning the grit potentiometer is all that is necessary. Inspect the inside of the cyclone body regularly and clean it if necessary.

- 1. Unscrew the grit potentiometer from the bottom of the cyclone. Remove the stainless steel cyclone clip and pull the cap off.
- 2. Hold the open end of the grit potentiometer down and tap it on a hard surface to dislodge particles. Repeat with the cyclone body.

#### ΝΟΤΕ

If dirt is visible inside either the grit potentiometer or the cyclone body, it may be necessary to blow canned/pressurized air into the cyclone parts and/or to clean them with soap and water. A mild solvent like isopropanol may also be used inside the cyclone. Make certain that the cyclone is perfectly dry before re-assembly and use.

3. Re-assemble the cyclone. Note that the stainless steel cyclone clip that holds the cap onto the body will only fit one way. The cyclone cleaning procedure is now completed.

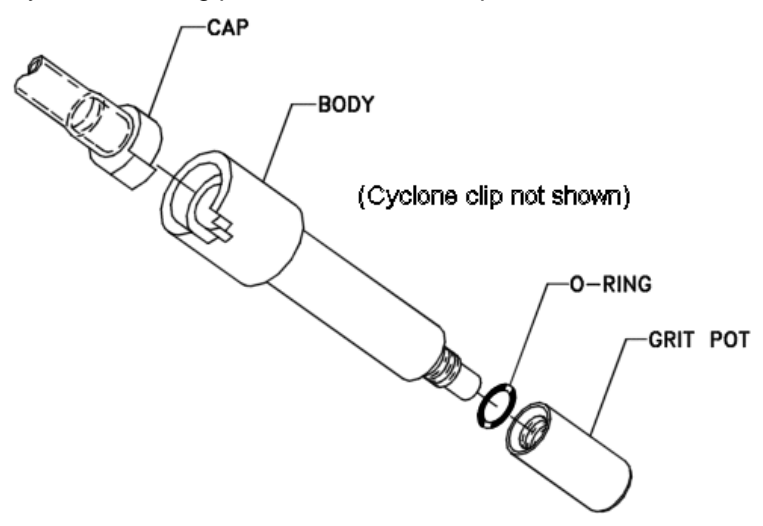

Exploded View of 10 mm Nylon Dorr-Oliver Cyclone

# Using and Maintaining the Diesel Particulate Matter DPM Cyclone

The DPM Cyclone included with the AM520/AM520i can be used to differentiate between the diesel particulate matter and other portions of the ambient aerosol. It is ideal for making breathing zone measurements because it can be attached to clothing near the wearers face/breathing zone. TSI supplies a U-tube, clip, and a Dorr-Oliver cyclone with the DPM cyclone specifically for this purpose.

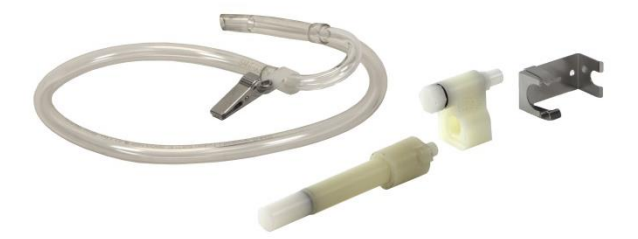

The DPM cyclone is designed with a 50 percent cut-off size of 0.8  $\mu$ m. The Dorr-Oliver cyclone is positioned upstream of the DPM cyclone to filter out particles larger than 4  $\mu$ m preventing large particles from clogging the inlet of the DPM cyclone.

The cyclone works by forcing the particle-laden air sample to swirl inside the cyclone body. Larger (higher mass) particles cannot follow the air stream and become trapped while smaller particles stay in the air stream and pass through. When using the cyclone, you can assume that all particles smaller than the cut-off size pass through and all larger particles become trapped in the grit potentiometer.

The cut-off size for any cyclone is dependent on flow rate.

#### ΝΟΤΕ

It is very important that the sample flow rate through the SidePak monitor be set at 1.7 liters per minute (L/min). If some other flow rate is set, the cut-off size will be unknown.

1. When using the cyclone, be sure that there is no impactor disk installed. Use the standard inlet (unmarked) with gasket.

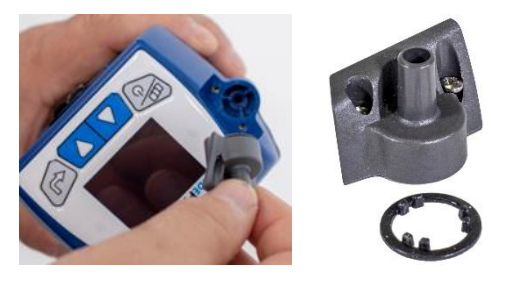

2. Attach the Dorr-Oliver cyclone to the DPM cyclone to create the DPM assembly.

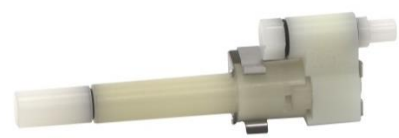

 Attach the DPM cyclone assembly and sample tube onto the inlet.

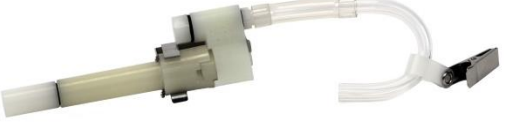

 Adjust the flow rate to 1.7 L/min. See Chapter 3, "<u>Operation</u>" for instructions on how to set the flow rate.

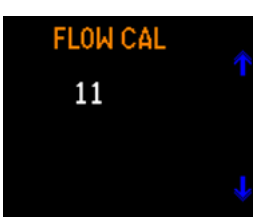

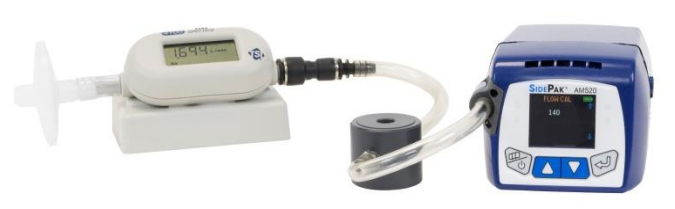

TSI 4146 flow meter (sold separately) being used to calibrate flow setting

The SidePak monitor and DPM cyclone assembly are now ready to use. Attach the DPM cyclone assembly to the individual test subject's clothing using the U-tube and clip provided with the DPM cyclone assembly.

#### **Cleaning the Diesel Particulate Matter DPM Cyclone**

The DPM Cyclone should be cleaned prior to each use. In most cases, simply cleaning the grit potentiometer is all that is needed. Inspect the inside of the cyclone body regularly and clean it if necessary.

- 1. Unscrew the grit potentiometer from the bottom of the cyclone. Remove the stainless steel cyclone clip and pull the cap off.
- 2. Hold the open end of the grit potentiometer down and tap it on a hard surface to dislodge particles. Repeat with the cyclone body.

#### ΝΟΤΕ

If dirt is visible inside either the grit potentiometer or the cyclone body, it may be necessary to blow canned/pressurized air into the cyclone parts and/or to clean them with soap and water. A mild solvent like isopropanol may also be used inside the cyclone. Make certain that the cyclone is perfectly dry before re-assembly and use.

3. Re-assemble the cyclone.

Note that the stainless steel cyclone clip that holds the cap onto the body will only fit one way.

The cyclone cleaning procedure is now completed.

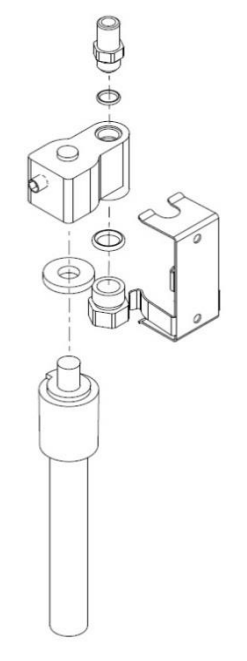

Exploded View of 0.8 µm DPM Cyclone

#### NOTE

When re-assembling the cyclone, fully seat the cap to maintain the proper flow rate. Failure to seat the cap may affect the particle cutsize of the cyclone.

## **Calibrating of Measuring DPM**

The Zefon Cyclone Calibration Jar is a 1 liter container with all the proper fittings and connections needed to calibrate sampling pump flow rates with Zefon or SKC Aluminum Cyclones.

Features:

- 1 liter Size
- Compatible with both Zefon and SKC Aluminum Cyclones
- Complete with all fittings and Tygon<sup>®</sup> tubing for connecting sampling pump (as shown)

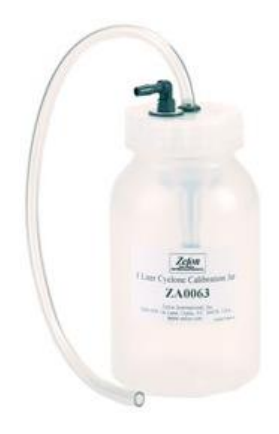

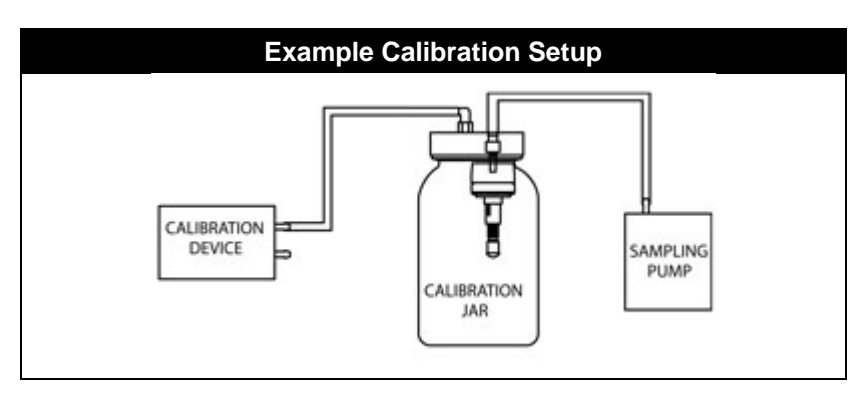

## AM520/AM520i Field Service Kit - sold separately

The SidePak AM520/AM520i Field Service Kit (P/N 803306) includes the following to replace damaged or lost items:

| Qty | Description      |
|-----|------------------|
| 3   | USB Dust Plugs   |
| 3   | Impactor Plates  |
| 6   | Impactor Gaskets |

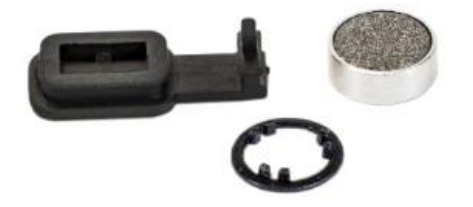

## Troubleshooting

TSI recommends the SidePak<sup>™</sup> Model AM520/AM520i Personal Aerosol Monitor be returned to the factory for annual calibration. Regular factory-authorized cleaning and recalibration helps ensure that the instrument is working properly, has the latest updates, and will provide accurate and reliable measurements.

If you are having a problem with your SidePak AM520/AM520i, use the information below to try and resolve it in the field. If necessary, contact TSI Incorporated or a local TSI distributor to arrange for service.

Contact information:

TSI Incorporated 500 Cardigan Road Shoreview, MN 55126 USA

 Tel:
 651-490-2860 or 1-800-680-1220

 Website:
 www.tsi.com

 E-mail:
 technical.services@tsi.com

The following table lists the symptoms, possible causes, and recommended solutions for common problems encountered with the SidePak monitor.

## Troubleshooting Table

| Symptom                     | Possible Cause                                 | <b>Corrective Action</b>                                                                                                    |
|-----------------------------|------------------------------------------------|----------------------------------------------------------------------------------------------------|
| Erratic zero reading.       | Leak.                                          | Check all connections for leaks.                                                                                                    |
|                             |                                                | Carefully tighten sample inlet screws ( <i>DO NOT</i> over-tighten!).                                                                                                    |
|                             |                                                | If using an impactor,<br>remove, clean and re-oil<br>the impactor disc. Make<br>sure the O-ring is in place<br>and not damaged.                                                                                                    |
|                             |                                                | Make sure the impactor<br>disc is seated squarely<br>into the fitting, before<br>replacing the inlet (see<br>"Using and Maintaining<br><u>Built-in Impactors</u> ", in<br>Chapter 4, for more<br>information).                                                                |
|                             | Leak through inlet gasket.                     | Cover the inlet with<br>thumb. If there is a leak<br>the pump will continue to<br>run.<br>Remove the inlet and<br>cover the opening with<br>your thumb to block the<br>air flow. If the error 'Flow<br>Blocked' is displayed,<br>replace the inlet gasket<br>and re-assemble. |
|                             | Dirty inlet and/or sample tube.                | Clean inlet. Clean or replace tubing.                                                                                                    |
|                             | Extreme temperature swings during operation.   | Zero instrument, at<br>ambient temperature,<br>before beginning test.<br>Protect from extreme<br>temperature swings.                                                                                                    |
|                             | Internal optics<br>chamber is<br>contaminated. | Return to factory for cleaning and servicing.                                                                                                    |
| Nothing visible on display. | Unit not switched on.                          | Press the <b>ESC</b> key firmly for 2 seconds minimum.                                                                                                    |
|                             | Low or dead battery.                           | Replace the battery or plug in the AC adapter.                                                                                                    |

| Symptom                                                                       | Possible Cause                                                                                   | <b>Corrective Action</b>                                                                                                    |
|-------------------------------------------------------------------------------|--------------------------------------------------------------------------------------------------|----------------------------------------------------------------------------------------------------|
| Mass concentration<br>number is blinking and<br>stays on the same<br>value.   | Instrument has<br>reached the calibrated<br>limit of its range<br>(multiplied by Cal<br>Factor). | N/A                                                                                                    |
| No keypad response.<br>Display shows a red<br>lock icon.                      | Keypad is locked out.<br>When the keypad is<br>locked, the display<br>shows a red lock icon.     | To unlock the keypad,<br>press and hold the ▲ key<br>and press الـ<br>See <u>Data Logging</u> in<br>Chapter 3 for more<br>information.                                          |
| The battery icon is<br>flashing red.                                          | Low battery charge.                                                                              | Recharge battery or use AC adapter.                                                                                                    |
| Green LED on battery<br>flashing on for<br>3 seconds and off for<br>1 second. | The battery is either too hot or too cold to charge.                                             | Allow battery to warm or cool to room temperature.                                                                                                    |
| Green LED on battery flashing rapidly.                                        | Internal battery pack<br>fault. Battery cannot<br>charge.                                        | Replace battery.                                                                                                    |
| FLOW BLOCKED<br>message is displayed.                                         | Inlet flow is blocked.                                                                           | Remove obstructions.<br>Check for pinched sample<br>tube. Check for correct<br>installation of impactor<br>inlet (if used).                                                     |
|                                                                               | Outlet flow is blocked.                                                                          | Remove obstructions from outlet flow fitting (next to connectors).                                                                                                    |
|                                                                               | Internal screen filter is plugged.                                                               | Return to factory for<br>servicing, or replace<br>internal screen filter. See<br>"AM520/AM520i Field<br><u>Service Kit</u> " section, in<br>Chapter 4, for more<br>information. |

| Symptom                                                                                                    | Possible Cause                                                                                                    | <b>Corrective Action</b>                                                                                                 |
|----------------------------------------------------------------------------------------------------|----------------------------------------------------------------------------------------------------|----------------------------------------------------------------------------------------------------|
| LOGGING STOPPED,<br>NO DATA SAVED.<br>message is displayed.                                                                                  | User has discontinued<br>data logging before a<br>single data point was<br>recorded.                                  | N/A                                                                                                    |
| INVALID START TIME message is displayed.                                                                                                    | User is attempting to<br>run a data logging<br>program and the<br>program start time is<br>in the past (expired).     | Setup logging protocol for<br>program logging using<br>TrakPro software.                                                 |
| LOG PROGRAM<br>READ<br>or<br>LOG PROGRAM<br>WRITE<br>error message is<br>displayed.                                                          | There is a problem<br>with an entered<br>logging program.                                                             | Use TrakPro software to<br>read and set the logging<br>programs. If error recurs,<br>return to factory for<br>servicing. |
| NO DATA<br>message is displayed.                                                                                                    | User is attempting to<br>review Test Statistics.<br>However, no Tests<br>have been properly<br>stored in memory.      | Record Tests using<br>Manual or Program<br>logging.                                                                      |
| One or more of:<br>LASER CURRENT<br>LOW.<br>LASER CURRENT<br>HIGH.<br>LASER POWER LOW.<br>LASER POWER<br>HIGH.<br>messages are<br>displayed. | The laser or laser<br>control circuit has<br>failed.                                                                  | Return to factory for servicing.                                                                                         |
| The:<br>LASER CURRENT<br>HIGH message is<br>displayed without the:<br>LASER POWER LOW.<br>message.                                           | The laser is aging and<br>should be replaced<br>soon.<br>However, the<br>instrument is probably<br>still operational. | Return to factory for servicing.                                                                                         |

| Symptom                                                                       | Possible Cause                                                                                                    | <b>Corrective Action</b>                                                                                                    |
|-------------------------------------------------------------------------------|----------------------------------------------------------------------------------------------------|----------------------------------------------------------------------------------------------------|
| ZERO DRIFT<br>message is displayed.                                           | Zero baseline on<br>instrument has drifted.<br>This error can be<br>caused by zeroing<br>with a dirty or leaking<br>filter.          | Perform a zero<br>calibration. See<br>" <u>Calibration, Zero Cal</u> ", in<br>Chapter 3, for more<br>information.                                     |
|                                                                               | Leak through inlet gasket.                                                                                                    | Cover the inlet with<br>thumb. If there is a leak<br>the pump will continue to<br>run.                                                                |
|                                                                               |                                                                                                    | Remove the inlet and use<br>thumb to cover the<br>opening to block the flow.<br>If the error 'Flow Blocked'<br>is displayed, replace inlet<br>gasket. |
| COIN CELL VOLTAGE<br>error message is<br>displayed.                           | The coin cell used to<br>power the clock and<br>store logged data is<br>depleted.                                                    | Download logged data to<br>TrakPro software (if<br>desired to save). Return<br>to factory for servicing.                                              |
| METER ID READ<br>error message is<br>displayed.                               | There is a problem<br>with the saved<br>instrument Model or<br>Serial number. User<br>settings, calibration,<br>etc. are unaffected. | Return to factory for servicing.                                                                                                    |
| CLOCK READ<br>or<br>CLOCK WRITE<br>error message is<br>displayed.             | There is a problem<br>with the time setting<br>of the Real-Time<br>Clock. User settings,<br>calibration, etc. are<br>unaffected.     | If error recurs, return to factory for servicing.                                                                                                    |
| USER CONFIG READ<br>or<br>USER CONFIG<br>WRITE error message<br>is displayed. | There is a problem<br>with user settings<br>such as time<br>constant, pump<br>setting, selected<br>alarm, etc.                       | Check all user settings for<br>accuracy. If error recurs,<br>return to factory for<br>servicing.                                                      |
| CALIBRATION READ<br>or<br>CALIBRATION WRITE<br>error message is<br>displayed. | There is a problem<br>with the calibration.<br>Instrument accuracy<br>is in question.                                                | Return to factory for servicing.                                                                                                    |

| Symptom                                                                                                    | Possible Cause                                                                                                    | <b>Corrective Action</b>                                                                                                    |
|----------------------------------------------------------------------------------------------------|----------------------------------------------------------------------------------------------------|----------------------------------------------------------------------------------------------------|
| LOG DATA READ<br>or<br>LOG DATA WRITE<br>error message is<br>displayed.                                           | Logged data may have been corrupted.                                                                                      | Download logged data to<br>TrakPro software (to<br>save) then do CLEAR<br>MEMORY to clear the<br>corrupt data.                                                                                                    |
| One of:<br>ADC READ<br>ADS1220 READ<br>SPIFI MEMORY<br>ERROR<br>PUMP VOLTAGE<br>LOW<br>messages are<br>displayed. | Internal hardware<br>fault.                                                                                               | If error recurs, return to<br>factory for servicing.<br>The message gives<br>information for the factory<br>tech.                                                                                                    |
| PUMP CURRENT<br>LOW<br>message is displayed.                                                                      | The pump brushes<br>may be nearing the<br>end of useful life.                                                             | If error recurs, return to factory for servicing.                                                                                                    |
| BATTERY VOLTAGE<br>DANGEROUSLY<br>HIGH. UNPLUG AC.<br>message is displayed.                                       | There is a problem<br>with the charge circuit<br>inside the battery. It is<br>not controlling battery<br>charge properly. | To prevent safety<br>concerns, immediately<br>unplug the AC adapter<br>from the battery. Run the<br>instrument until the<br>battery is discharged,<br>then dispose of battery<br>according to regulations.<br><b>Do not</b> attempt to use the<br>battery again. |

## **Technical Contacts**

If you have any difficulty setting up or operating the AM520/AM520i SidePak aerosol monitor, or if you have technical or application questions about this system, contact Technical Support at TSI Incorporated, 1-800-680-1220 (USA) or (651) 490-2860 or e-mail technical.services@tsi.com.

If the SidePak aerosol monitor, does not operate properly, or if you are returning the instrument for service, visit our website at <u>http://rma.tsi.com</u>, or contact TSI Customer Service at 1-800-680-1220 (USA) or (651) 490-2860.

#### International Contacts

#### Service

TSI Instruments Singapore Pte Ltd 150 Kampong Ampat #05-05 KA Centre

Singapore 368324

| Telephone: | +65 6595-6388         |
|------------|-----------------------|
| Fax:       | +65 6595-6399         |
| E-mail:    | tsi-singapore@tsi.com |

#### TSI Instrument (Beijing) Co., Ltd.

Unit 1201, Pan-Pacific Plaza No. 12 A, Zhongguancun South Avenue Haidian District, Beijing, 100181 CHINA

| Telephone: | +86-10-8219 7688   |
|------------|--------------------|
| Fax:       | +86-10-8219 7699   |
| E-mail:    | tsibeijing@tsi.com |

#### TSI Instruments Ltd.

Stirling Road Cressex Business Park High Wycombe, Bucks HP12 3ST UNITED KINGDOM

| Telephone: | +44 (0) 149 4 459200 |
|------------|----------------------|
| E-mail:    | tsiuk@tsi.com        |

#### **Technical Support**

TSI Instruments Singapore Pte Ltd 150 Kampong Ampat #05-05 KA Centre

Singapore 368324

| Telephone: | +65 6595-6388         |
|------------|-----------------------|
| Fax:       | +65 6595-6399         |
| E-mail:    | tsi-singapore@tsi.com |

#### TSI Instrument (Beijing) Co., Ltd.

Unit 1201, Pan-Pacific Plaza No. 12 A, Zhongguancun South Avenue Haidian District, Beijing, 100181 CHINA

| Telephone: | +86-10-8219 7688   |
|------------|--------------------|
| Fax:       | +86-10-8219 7699   |
| E-mail:    | tsibeijing@tsi.com |

#### TSI GmbH

Neuköllner Strasse 4 52068 Aachen GERMANY

| Telephone: | +49 241-52303-0  |
|------------|------------------|
| Fax:       | +49 241-52303-49 |
| E-mail:    | tsigmbh@tsi.com  |

#### TSI Instruments Ltd.

Stirling Road Cressex Business Park High Wycombe, Bucks HP12 3ST UNITED KINGDOM

 Telephone:
 +44 (0) 149 4 459200

 E-mail:
 tsiuk@tsi.com

#### TSI France Inc.

Hotel technologique BP 100 Technopôle de Château-Gombert 13382 Marseille cedex 13 FRANCE

| Telephone: | +33 (0)1 41 19 21 99 |
|------------|----------------------|
| Fax:       | +33 (0)1 47 86 00 07 |
| E-mail:    | tsifrance@tsi.com    |

## **Returning for Service**

Visit our website at <u>http://rma.tsi.com</u> and complete the on-line "Return Merchandise Authorization" form or call TSI at 1-800-680-1220 (USA), (651) 490-2860, or 001 651 490-2860 (International) for specific return instructions.

Customer Service will need the following information:

- The instrument model number
- The instrument serial number
- A purchase order number (unless under warranty)
- A billing address
- A shipping address

Use the original packing material to return the instrument to TSI. If you no longer have the original packing material, seal off any ports to prevent debris from entering the instrument and ensure that the display and the connectors on the instrument front and back panels are protected. This instrument is very fragile and must be packed, labeled and shipped in a manner appropriate for a precision instrument.

## WARNING

Remove Li-ion batteries from instrument before shipping. **DO NOT** ship AM520/AM520i with batteries installed.

(This page intentionally left blank)
## Appendix A

# Specifications

Specifications are subject to change without notice.

| Sensitivity                                                                                                    |                                                                                                    |
|----------------------------------------------------------------------------------------------------|----------------------------------------------------------------------------------------------------|
| Sensor type                                                                                                    | 90° light scattering, 650 nm laser diode                                                                                                    |
| Aerosol concentration range                                                                                                  | 0.001 to 100 mg/m <sup>3</sup> (calibrated to respirable fraction of ISO 12103-1, A1 Test Dust)                                                                                                    |
| Particle size range                                                                                                    | 0.1 to 10 µm                                                                                                    |
| Minimum resolution                                                                                                    | 0.001 mg/m <sup>3</sup>                                                                                                    |
| Zero stability                                                                                                    | ±0.001 mg/m <sup>3</sup> over 24 hours using 10-second Time Constant                                                                                                    |
| Temperature coefficient                                                                                                    | approximately +0.0005 mg/m <sup>3</sup> per °C<br>(for variations from temperature at<br>which instrument was last zeroed)                                                                                                    |
|                                                                                                    |                                                                                                    |
| Flow Rate                                                                                                    |                                                                                                    |
| Flow Rate<br>Range                                                                                                    | User-adjustable, 0 to 1.8 liters/min<br>(L/min)<br><b>NOTE:</b> Upper range is dependent on<br>impactor or cyclone attached<br>to the AM520/AM520i.                                                                                                    |
| Flow Rate<br>Range<br>Temperature Range                                                                                      | User-adjustable, 0 to 1.8 liters/min<br>(L/min)<br><b>NOTE:</b> Upper range is dependent on<br>impactor or cyclone attached<br>to the AM520/AM520i.                                                                                                    |
| Flow Rate<br>Range<br>Temperature Range<br>Operating range                                                                   | User-adjustable, 0 to 1.8 liters/min<br>(L/min)<br>NOTE: Upper range is dependent on<br>impactor or cyclone attached<br>to the AM520/AM520i.<br>0°C to 50 °C (32°F to 120°F)                                                                                |
| Flow Rate   Range   Temperature Range   Operating range   Storage range                                                      | User-adjustable, 0 to 1.8 liters/min<br>(L/min)<br>NOTE: Upper range is dependent on<br>impactor or cyclone attached<br>to the AM520/AM520i.<br>0°C to 50 °C (32 °F to 120 °F)<br>-20 °C to 60 °C (-4 °F to 140 °F)                                         |
| Flow Rate   Range   Temperature Range   Operating range   Storage range   Operational humidity                               | User-adjustable, 0 to 1.8 liters/min<br>(L/min)<br>NOTE: Upper range is dependent on<br>impactor or cyclone attached<br>to the AM520/AM520i.<br>0 °C to 50 °C (32 °F to 120 °F)<br>-20 °C to 60 °C (-4 °F to 140 °F)<br>0 to 95% RH, non-condensing         |
| Flow Rate   Range   Temperature Range   Operating range   Storage range   Operational humidity   Time Constant (OLED dister) | User-adjustable, 0 to 1.8 liters/min<br>(L/min)<br>NOTE: Upper range is dependent on<br>impactor or cyclone attached<br>to the AM520/AM520i.<br>0°C to 50 °C (32 °F to 120 °F)<br>-20 °C to 60 °C (-4 °F to 140 °F)<br>0 to 95% RH, non-condensing<br>play) |

| Built-in Inlets                 |                                                                                                    |  |
|---------------------------------|----------------------------------------------------------------------------------------------------|--|
| Standard inlet                  | Not size-specific                                                                                                    |  |
| PM <sub>1.0</sub> impactor      | 50% cut-off at 1.0 μm                                                                                                |  |
| PM <sub>2.5</sub> impactor      | 50% cut-off at 2.5 μm                                                                                                |  |
| PM <sub>5.0</sub> impactor      | 50% cut-off at 5.0 μm                                                                                                |  |
| PM <sub>10</sub> impactor       | 50% cut-off at 10.0 μm                                                                                               |  |
| Attachable Cyclones             |                                                                                                    |  |
| 4 µm Dorr-Oliver                | 50% cutoff at 4.0 μm                                                                                                 |  |
| 0.8 µm DPM                      | 50% cut-off at 0.8 μm                                                                                                |  |
| Alarms                          |                                                                                                    |  |
| Alarm Types                     | General, STEL                                                                                                    |  |
| Default Settings                | 0.5 mg/m <sup>3</sup> , 1 mg/m <sup>3</sup> , 3 mg/m <sup>3</sup> , 5 mg/m <sup>3</sup> , 15 mg/m <sup>3</sup> , 0ff |  |
|                                 | Programmable from 0.001 to 999                                                                                       |  |
|                                 | through TrakPro Software                                                                                             |  |
| Alarm Indicator                 | 95 dBA (at one foot) audible horn,<br>blinking red LED, flashing red OLED<br>display                                 |  |
| Ringback Delay                  | 30 sec, 1 min, 3 min, 5 min, 10 min, Off                                                                             |  |
| Data Logging                    |                                                                                                    |  |
| Data points                     | Approx. 80,000 (55 days logging once per minute)                                                                     |  |
| Logging interval                | User-adjustable, 1-second to 60-<br>minutes                                                                          |  |
| User-Select Calibration Factors |                                                                                                    |  |
| Factory setting                 | 1.0 (non-adjustable)                                                                                                 |  |
| Ambient setting                 | 0.38 (non-adjustable)                                                                                                |  |
| User-defined settings           | 5, with user-defined labels<br>via TrakPro v5 Software                                                               |  |
| Range                           | 0.1 to 10.0, user-adjustable                                                                                         |  |

| Physical                 |                                                                                        |  |
|--------------------------|----------------------------------------------------------------------------------------|--|
| External dimensions      | 5.1 x 3.7 x 3.1 inch<br>(129.5 x 94 x 78.4 mm)<br>with 803300, 803311, and TDB battery |  |
| Weight                   | 22 oz. (0.62 kg) with 803300, 803311,<br>and 803322 battery                            |  |
| Display                  | 160 x 128 resolution color OLED display                                                |  |
| Tripod socket            | 1/4-20 female thread                                                                   |  |
| Battery                  |                                                                                        |  |
| Rating                   | 3.7 VDC, 5400 mAH Li-Ion Pack                                                          |  |
| Run Time                 | Greater than 20 hours at 1.7 L/min with a $PM_{2.5}$ impactor                          |  |
| Charge Time              | 4.0 hours (with a fully depleted battery)                                              |  |
| Power Supply (p/n 80330) | 2)                                                                                     |  |
| Input voltage range      | 100 to 240 VAC, 50 to 60 Hz                                                            |  |
| Output voltage           | 12 VDC @ 3.0 A                                                                         |  |
| Safety level             | Class 2 and SELV Compliant                                                             |  |
| Overvoltage Category     | II                                                                                     |  |
| Maintenance              |                                                                                        |  |
| Factory clean/calibrate  | Recommended annually                                                                   |  |
| User zero calibration    | Before each use                                                                        |  |
| User flow calibration    | As needed                                                                              |  |
| Communications Interfac  | ce                                                                                     |  |
| Туре                     | USB 2.0                                                                                |  |
| Connector, instrument    | USB Micro-B (socket)                                                                   |  |
| Minimum Computer Requ    | uirements for TrakPro Software                                                         |  |
| Communications port      | Universal Serial Bus (USB) v2.0 or<br>higher                                           |  |
| Operating system         | Microsoft Windows <sup>®</sup> 7, 8, or 10 (32-bit or 64-bit) operating systems        |  |
| Environmental Conditions |                                                                                        |  |
| Maximum altitude         | 2000 meters                                                                            |  |
| Pollution Degree         | 2                                                                                      |  |

#### Approvals

#### AM520 with TSI Battery Pack P/N 803300, 803311, and 803322

| CE                                      |                                      |  |
|-----------------------------------------|--------------------------------------|--|
| Immunity                                | EN61326-1:2013                       |  |
| Emissions                               | EN61326-1:2013 Class B               |  |
| Safety                                  | IEC 61010-1:2010<br>IEC 60825-1:2014 |  |
| AM520i with TSI Battery Pack P/N 803322 |                                      |  |
| CE                                      |                                      |  |
| Immunity                                | EN61326-1:2013                       |  |
| Emissions                               | EN61326-1:2013 Class B               |  |
| Safety                                  | IEC 61010-1:2010<br>IEC 60825-1:2014 |  |

Intrinsic Safety Rating Information (AM520i only)

See <u>Intrinsic Safety Rating Information (AM520i only)</u> earlier in this manual under <u>Safety Information</u>.

## **Custom Calibrations**

In most situations, the Model AM520/AM520i provides very good information on how the concentration of an aerosol changes for over time. Factory calibration to the respirable fraction of standard ISO 12103-1, A1 Test Dust (aka, Arizona Test Dust) allows comparisons between measurements where the source or type of dust is predominately the same. Because optical mass measurements are dependent upon particle size and material properties, there may be times when a custom calibration will improve your accuracy for a specific aerosol.

The SidePak<sup>™</sup> AM520/AM520i monitor has several features to aid in obtaining good accuracy for a specific aerosol.

- The SidePak monitor's photometric calibration factor can be changed through the instrument keypad. All future readings from the SidePak monitor will correspond to a specific aerosol until the calibration factor is changed back to the factory setting.
- Photometric calibration factors can be stored in a table and downloaded to the SidePak monitor using the TrakPro Data Analysis Software. All future measurements will correspond to a specific aerosol until the calibration factor is changed back to the factory setting.
- A single set of logged data can be converted to data calibrated to a specific aerosol with the use of the TrakPro software. This conversion can be done by knowing either the true mass concentration for the logged data or the calibration factor for the aerosol. Future measurements will continue to be read and logged with the original calibration factor (normally 1.0) and will not be converted automatically.

All of these options require that a true mass concentration (via gravimetric analysis) is determined for the aerosol measured. The true mass concentration is used to calculate the photometric calibration factor for that aerosol. Once a photometric calibration factor is developed, it can be used repeatedly to improve measurements in the same or similar aerosol environment.

# Developing a Photometric Calibration Factor for a Specific Aerosol

The SidePak AM520/AM520i Personal Aerosol Monitor is factory calibrated to the respirable fraction of standard ISO 12103-1, A1 Test Dust. The SidePak AM520/AM520i monitor can be easily calibrated to any arbitrary aerosol by adjusting the photometric calibration factor. The SidePak monitor's photometric calibration factor is assigned the value of 1.00 (factory setting) for the standard ISO test dust. This procedure describes how to determine the photometric calibration factor value of 1.00 will always revert back to the factory calibration.

To determine a new photometric calibration factor, a reference instrument is needed to accurately measure the concentration of aerosol. Gravimetric analysis is often the best choice, although it is limited to nonvolatile aerosols.

To develop an accurate photometric calibration factor, a simultaneous measure must be made of the aerosol concentration with the SidePak AM520/AM520i monitor and the reference instrument.

#### ΝΟΤΕ

See Application Note EXPMN-014 *Developing Photometric Calibration Factor for Respirable Silica*, and Application Note EXPMN-013 *Developing Photometric Calibration Factors for Diesel Particulate Matter*.

#### **Photometric Calibration Factor Procedure**

- 1. Set up photometer and sampling pump in similar manner.
  - SidePak AM520/AM520i (with Dorr-Oliver Cyclone if measuring respirable size fraction)
  - Sample pump with a sampling cassette (with Dorr-Oliver Cyclone if measuring respirable size fraction)
- 2. Adjust flow rate for appropriate inlet conditioner (if used).
  - Flow rate set to 1.7 L/min for both instruments if using Dorr-Oliver Cyclone
- 3. Zero the photometer and calibrate the sample pump prior to sampling.
- 4. Co-locate both samplers side-by-side either in a work area or on a worker in the breathing zone.

- 5. Start photometer and sampling pump at same time, sample for same duration.
  - Data log aerosol measurements with photometer.
  - Collect gravimetric sample with sample pump.
  - Sample time does not need to be full shift like compliance monitoring. The key is to collect at least the minimum volume necessary for valid analysis with the analytical method.
- 6. Sample a few locations to gather data. (*Note: Ideally use a statistically significant number of samples to properly represent the worker population.*)
  - Review gravimetric data as it becomes available.
  - Conduct more sampling if considerable data variability is found.
- 7. Send gravimetric samples to accredited analytical lab.
- 8. Compare photometric and gravimetric data.
  - Calculate averages for each from representative number of samples.
  - If sample variability is high, collect more samples to improve the representation of the sample population.
- 9. Calculate new photometric calibration factor using the formula below.

PCF= Photometric Calibration Factor

Reference Concentration = Average Gravimetric ConcentrationData Log Concentration = Average Photometric ConcentrationECF= Existing Calibration Factor (by<br/>default Factory calibration is 1.0)

$$PCF = \frac{Reference\ Concentration}{Data\ Log\ Concentration} \times ECF$$

- 10. Enter new Photometric Calibration Factor into the photometer.
- 11. Repeat the co-located, paired sampling process using new PCF setting in photometer.
  - **NOTE**: Conducting at least one additional pair-sample set using the new PCF will help to verify the photometric calibration factor is applicable to the reference aerosol.

- 12. Compare gravimetric and PCF photometric sample data.
  - Results should be closer, "more accurate," using the new PCF.

#### ΝΟΤΕ

Greater accuracy will be obtained with longer samples. The time you permit for sampling often depends on the reference instrument and characteristics of the measured aerosol. It may take some time to collect sufficient aerosol onto a filter cassette for accurate gravimetric analysis. Refer to instructions of your reference instrument for sampling times.

## **Converting Stored Data to Calibrated Data**

A single set of logged data can be converted to data calibrated to a specific aerosol with the use of the TrakPro<sup>™</sup> Data Analysis Software. This conversion can be done by knowing either the true mass concentration for the logged data or the calibration factor for the aerosol. To perform this conversion, refer to the TrakPro software manual.

(This page intentionally left blank)

## Appendix D

# **CSA Certificate of Compliance**

Certificates of Compliance on file at TSI.

(This page intentionally left blank)

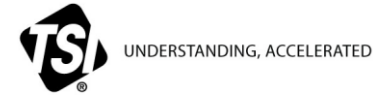

TSI Incorporated - Visit our website www.tsi.com for more information.

USA Tel: +1 800 680 1220 UK Tel: +44 149 4 459200 France Tel: +33 1 41 19 21 99 Germany Tel: +49 241 523030

Tel: +91 80 67877200 India China Singapore Tel: +65 6595 6388

Tel: +86 10 8219 7688

P/N 6009829 Rev E

©2019 TSI Incorporated

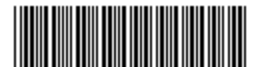

Printed in U.S.A.